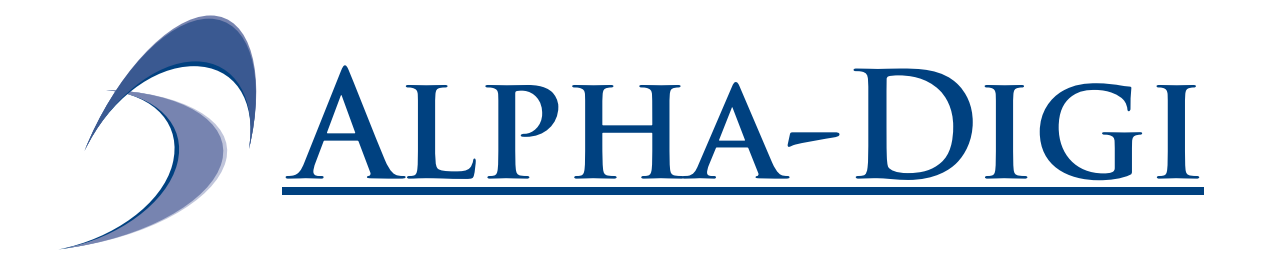

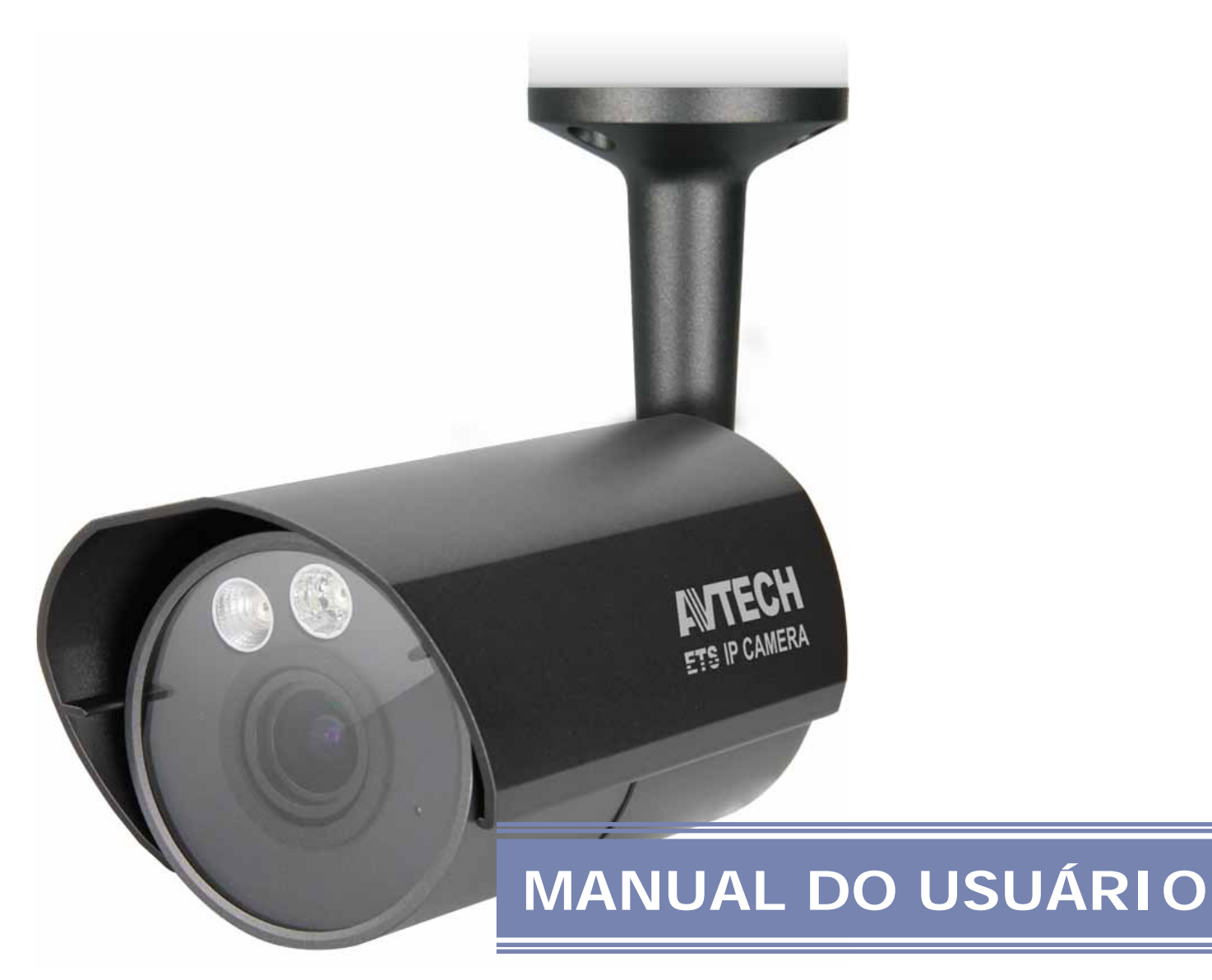

# **ADIP 459**

CÂMERA IP 2MP COM IR SOLID LIGHT

## **IMPORTANT SAFEGUARD**

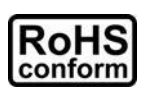

All lead-free products offered by the company comply with the requirements of the European law on the Restriction of Hazardous Substances (RoHS) directive, which means our manufacture processes and products are strictly "lead-free" and without the hazardous substances cited in the directive.

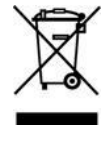

The crossed-out wheeled bin mark symbolizes that within the European Union the product must be collected separately at the product end-of-life. This applies to your product and any peripherals marked with this symbol. Do not dispose of these products as unsorted municipal waste. Contact your local dealer for procedures for recycling this equipment.

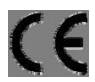

This is a class A product. In a domestic environment this product may cause radio interference in which case the user may be required to take adequate measures.

#### Federal Communications Commission Interference Statement

This equipment has been tested and found to comply with the limits for a Class A digital device, pursuant to Part 15 of the FCC Rules. These limits are designed to provide reasonable protection against harmful interference when the equipment is operated in a commercial environment. This equipment generates, uses, and can radiate radio frequency energy and, if not installed and used in accordance with the instruction manual, may cause harmful interference to radio communications. Operation of this equipment in a residential area is likely to cause harmful interference in which case the user will be required to correct the interference at his own expense.

This device complies with Part 15 of the FCC Rules. Operation is subject to the following two conditions:

- (1) This device mat not cause harmful interference, and
- (2) This device must accept any interference received, including interference that may cause undesired operation.

#### Trademark Acknowledgements

iPad® & iPhone® are the registered trademarks of Apple Inc.

Android<sup>™</sup> is a trademark of Google Inc. Use of this trademark is subject to Google Permissions.

Microsoft®, Windows® & Internet Explorer® are registered trademarks of Microsoft Corporation in the United States and/or other countries.

#### Disclaimer

We reserve the right to revise or remove any content in this manual at any time. We do not warrant or assume any legal liability or responsibility for the accuracy, completeness, or usefulness of this manual. The content of this manual is subject to change without notice.

This product doesn't have a standby / off mode.

## **MPEG4** Licensing

THIS PRODUCT IS LICENSED UNDER THE MPEG4 VISUAL PATENT PORTFOLIO LICENSE FOR THE PERSONAL AND NON-COMMERCIAL USE OF A CONSUMER FOR (i) ENCODING VIDEO IN COMPLIANCE WITH THE MPEG4 VISUAL STANDARD ("MPEG-4 VIDEO") AND/OR (ii) DECODING MPEG4 VIDEO THAT WAS ENCODED BY A CONSUMER ENGAGED IN A PERSONAL AND NON-COMMERCIAL ACTIVITY AND/OR WAS OBTAINED FROM A VIDEO PROVIDER LICENSED BY MPEG LA TO PROVIDE MPEG4 VIDEO. NO LICENSE IS GRANTED OR SHALL BE IMPLIED FOR ANY OTHER USE. ADDITIONAL INFORMATION INCLUDING THAT RELATING TO PROMOTIONAL INTERNAL AND COMMERCIAL USES AND LICENSING MAY BE OBTAINED FROM MPEG LA, LLC. SEE HTTP://WWW.MPEGLA.COM.

#### **GPL** Licensing

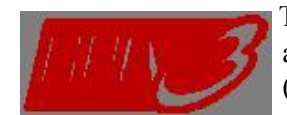

This product contains codes which are developed by Third-Party-Companies and which are subject to the GNU General Public License ("GPL") or the GNU Lesser Public License ("LGPL").

The GPL Code used in this product is released without warranty and is subject to the copyright of the corresponding author.

Further source codes which are subject to the GPL-licenses are available upon request.

We are pleased to provide our modifications to the Linux Kernel, as well as a few new commands, and some tools to get you into the code. The codes are provided on the FTP site, and please download them from the following site or you can refer to your distributor: http://download.dvrtw.com.tw/GPL/076D Series/arm-linux-2.6.tar.gz

# INDICE

| 1. GERAL                                  |    |
|-------------------------------------------|----|
| 1.1 Caracteristicas do Produto            |    |
| 1.2 Conteudo.                             |    |
| 1.3 Cabos                                 |    |
| 2 ACESSO À CÂMERA VIA INTERNET EXPLORER   | 2  |
| 2.1 Login Camera                          | 2  |
| 2.1 Eugin Cantrala                        | 2  |
| 2.2 Painel de Controle.                   | 2  |
| 2.3 Operações Digital PTZ (DPTZ)          | 4  |
| 2.4 Busca por Eventos& Reprodução         |    |
| 3. CONFIGURAÇÕES DA CÂMERA                |    |
| 3.1 Menu de Configuração do Sistema       |    |
| 3.2 Rede                                  | 7  |
| 3.2.1 Rede                                | 7  |
| 3.2.2 QoS                                 |    |
| 3.2.3 DDNS                                | 7  |
| 3.2.4 SNTP                                |    |
| 3.2.5 FTP                                 |    |
| 3.2.6 MAIL                                | 8  |
| 3.2.8 Filtros                             |    |
| 3.2.9 UPnP / Bonjour                      |    |
| 3.2.10 RTP                                |    |
| 3.3 Camera                                |    |
| 3.3.1 Camera                              |    |
| 3.3.2 Video                               |    |
| 3.3.3 Cor                                 |    |
| 3.3.4 Avançado                            |    |
| 3.4 Gravação                              |    |
| 3.4.1 Gravação                            |    |
| 3.4.2 Gravação Agendada                   |    |
| 3.5 Armazenamento                         |    |
| 3.5.1 Memoria                             |    |
| 3.6 Trigger                               |    |
| 3.6.1 Trigger                             | 15 |
| 3.7 Geral                                 |    |
| 3.7.1 Geral                               |    |
| 3.7.2 Horário                             |    |
| 3.7.3 Log Servidor                        |    |
| 3.7.4 Online                              |    |
| 3.7.5 Conta                               |    |
| 3.7.6 Google Maps                         |    |
| 5././ Manutenção                          |    |
| ANEXO 2 TADELA DE RECEDENCIA DOR DIT DATE |    |
| ANEXO 2 TABELA DE REFERENCIA POR BIT RATE |    |
| ANEXO3 CONEXAO POE                        |    |
| ANEXO 4 API ID PARA USO DE MENSAGENS SMS  |    |
| ANEXO 5 FAQ                               |    |
| ANEXO 6 TABELA DE GRAVAÇÃO POR AGENDA     |    |

## 1.1 Caracteristicas do produto

- □ □ Fácil configuração de rede via iPhone / iPad
- □ □ Suporta padrão Onvif para maior integração do sistema
- □ □ Suporte à **POE** (**Power-over-Ethernet**) para reduzir o numero de cabos e os custos
- □ □ Conexão com dispositivos externos pelo alarme I/O

#### 🗆 🗆 Vigilancia Remota

-- Total compatibilidade com iPhone & iPad, e Internet Explorer® para o sistema operacional Windows®

□ □ 35 LEDs IR inclusos para maior Segurança noturna

Qualidade HDTV 720p com 1.3 Megapixel, permitindo visualizar detalhes com facilidade

## **1.2 Conteudo**

| Câmera IP | Bracket | Guia rápido para iPhone / iPad |
|-----------|---------|--------------------------------|
|           |         |                                |

## 1.3 Cabos

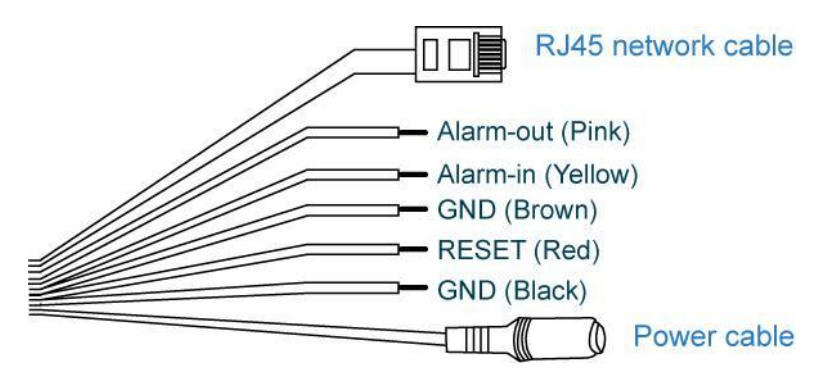

| Cor            | Cabo              | Descrição                                                                                                    |
|----------------|-------------------|----------------------------------------------------------------------------------------------------|
|                | Cabo Alimentação  | Conecte para alimentar com DC12V.<br>Nota: O adaptador de alimentação é opcional.                                                                                                    |
|                | Cabo de rede RJ45 | Conecte o cabo RJ45 no adaptador fornecido para a extensão do cabo, e prepare um outro cabo RJ45 com a extensão de acordo com sua necessidade.                                                                                                    |
| Preto & Marrom | Terra             | Fio terra, usado para reset ou conexão de dispositivos externos.                                                                                                    |
| Amarelo        | Entrada-Alarme    | Reservado para conexão de dispositivos de alarme externos. Para detalhes, veja o manual do seu dispositivo de alarme.                                                                                                    |
| Pink           | Saída -Alarme     | Reservado para conexão de dispositivos de alarmes<br>externos. Para detalhes, veja o manual do seu dispositivo<br>de alarme.                                                                                                    |
| Vermelho       | RESET             | Remova o isolamento do fio, e prenda-o junto com o fio terra para definir o reset padrão.<br>Isto ira resetar todos os parâmetros, incluindo o endereço IP para o padrão de fabrica.<br><b>Nota:</b> Desligue a alimentação antes de prender os dois fios, e conecte a<br>Alimentação novamente, para concluir o reset. |

## 2. ACESSO À CAMERA VIA INTERNET EXPLORER

Está camera IP pode ser acessada através de Microsoft® Internet Explorer® e dispositivos moveis do sistema iPhone / iPad / Android com o aplicativo "EagleEyes" instalado.

Nota: Para detalhe de como acessar a camera via iPhone / iPad / Android, por favor verifique o link <u>http://www.eagleeyescctv.com</u>.

Antes de usar a câmera, certifique-se de ter configurado os dados de rede, e veja se sua rede está ok.

Para as configurações de rede, veja em:

- □□ "Guia Rápido sobre iPhone / iPad" é fornecido com a câmera, se você estiver utilizando iPhone / iPad, em seu ambiente de rede wireless.
- GUIA DE REDES" faça o download no link <u>www.surveillance-download.com/user/m357a.swf</u>.

## 2.1 Camera Login

Passo 1: Abra seu navegador, e insira os dados na sua barra de endereços http://endereço\_ip:porta.

Por exemplo, se seu endereço IP for 192.168.0.100 e a porta 8080, insira em seu navegador o seguinte endereço http://192.168.0.100:8080, e pressione "Enter".

Passo 2: Na tela de login, insira o usuário e senha, e o código de verificação da imagem abaixo. Então, clique em "LOGIN".

Passo 3: Então irá iniciar o assistente.

• Para sair do assistente, e ir direto ao acesso das câmeras, clique em "Close".

• Para acessar diretamente as câmeras sem que inicie o assistente novamente, marque "Do not start wizard at login".

Nota: Se for solicitada a instalação do plugin "VLC player", "Software" e "H264 Streaming Viewer", É necessário aceitar para prosseguir com a instalação.

Passo 4: Quando efetuar o login com sucesso, será direcionado ao acesso com as cameras.

## 2.2 CONFIGURAÇÕES DA CÂMERA

Nota: Os botõs disponiveis irão variar com o nivel do usuário.

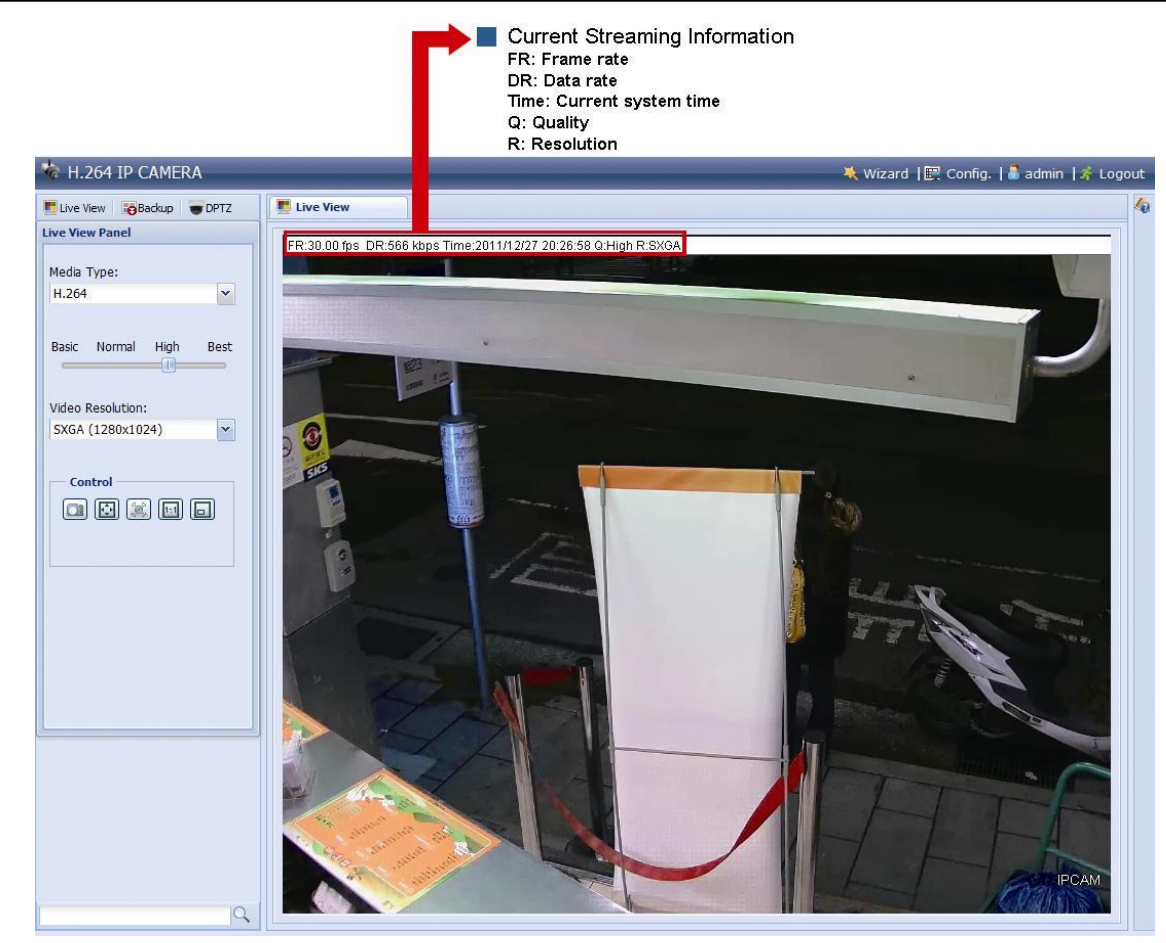

| Função             | Icone | Nivel Usuário                                    | Descrição                                                                                                    |
|--------------------|-------|--------------------------------------------------|----------------------------------------------------------------------------------------------------|
| Live               |       | Supervisor / Power User<br>/ Normal User / Guest | Alterna para a imagem ao vivo.                                                                                                    |
| DPTZ               |       | Supervisor / Power User<br>/ Normal User         | Alterna para a pagina de controle de DPTZ.<br>Para detalhes, veja em "2.3 Operações do Digital PTZ (DPTZ)" na pagina<br>4.                                                                                                    |
| Backup             |       | Supervisor / Power User                          | Entre na pagina de Reprodução de Videos.<br>Para detalhes, veja em "2.4 Event Record Search & Playback' na pagina<br>4.                                                                                                    |
| Configuração       |       | Supervisor / Power User                          | Alterne para a pagina de configuração do sistema, e as funções disponíveis para os usuários "Supervisor" e "Power User" são diferentes.<br>Para detalhes, veja em "3.1 System configuration menu" na pagina 6.                                                                                                    |
| Media Type         |       | Supervisor / Power User<br>/ Normal User / Guest | Selecione o codec de imagem que será usado:<br>H.264 / MPEG-4 / Motion JPEG<br>QuickTime<br>QuickTime is Apple Inc.'s multimedia software. Você precisará instalar o<br>QuickTime em seu sistema operacional, antes de selecionar "QuickTime".<br>Quando selecionar, será necessário inserir novamente o nome de usuário e<br>a senha para acessar a câmera.<br>VLC |
| Qualidade          |       | Supervisor / Power User<br>/ Normal User         | Clique e arraste a barra para selecionar a qualidade do vídeo:<br>BASIC / NORMAL / HIGH / BEST.                                                                                                    |
| Resolução de vídeo |       | Supervisor / Power User<br>/ Normal User         | Selecione a resolução de imagem no link:           SXGA (1280 x 1024)           VGA (640 x 480)           QVGA (320 x 240)                                                                                                    |
| Live View Size:    |       | Supervisor / Power User<br>/ Normal User         |                                                                                                    |
| Full Screen        | ۲     |                                                  | Clique para exibir a imagem em tela cheia.<br>Para sair do modo tela cheia, pressione "Esc" em seu teclado.<br>Este ícone só aparece quando a resolução selecionado é SXGA, HD720P & VGA.                                                                                                    |
| Tamanho Duplo      |       |                                                  | A resolução QVGA é definida como resolução padrão.<br>This icon appears only when the selected resolution is QVGA.                                                                                                    |
| Tamanho Normal     |       |                                                  | The current live view size is the same as the selected resolution.Este ícone será exibido somente quando estiver com as resoluções SXGA ou HD720P.                                                                                                    |
| Ajuste de Tela     |       |                                                  | A resolução selecionado é redimensionada para caber na tela.<br>Este ícone será exibido somente quando estiver com as resoluções SXGA ou HD720P.                                                                                                    |
| Sem Escala         |       |                                                  | Clique e arraste a barra do canto esquerdo da visualização ao vivo para mover<br>Este ícone será exibido somente quando estiver com as resoluções SXGA ou HD720P.                                                                                                    |
| Foto               |       | Supervisor / Power User<br>/ Normal User         | Clique aqui para fazer um instantâneo da visualização atual em uma nova janela.<br>Clique com o botão direito na imagem e salve-lo novamente para o local desejado.                                                                                                    |
| Alarme             |       | Supervisor / Power User<br>/ Normal User         | Clique para acionar o alarme externo. Por exemplo, quando o dispositivo de alarm<br>for uma sirene, clique neste botão e o alarme irá soar, mesmo se não houver<br>nenhum evento de alarme.                                                                                                    |

## 2.3 Operações do Digital PTZ (DPTZ)

Essa câmera possui características de PTZ, o PTZ digital, com uma área de monitoramento em tamanho WIDE.

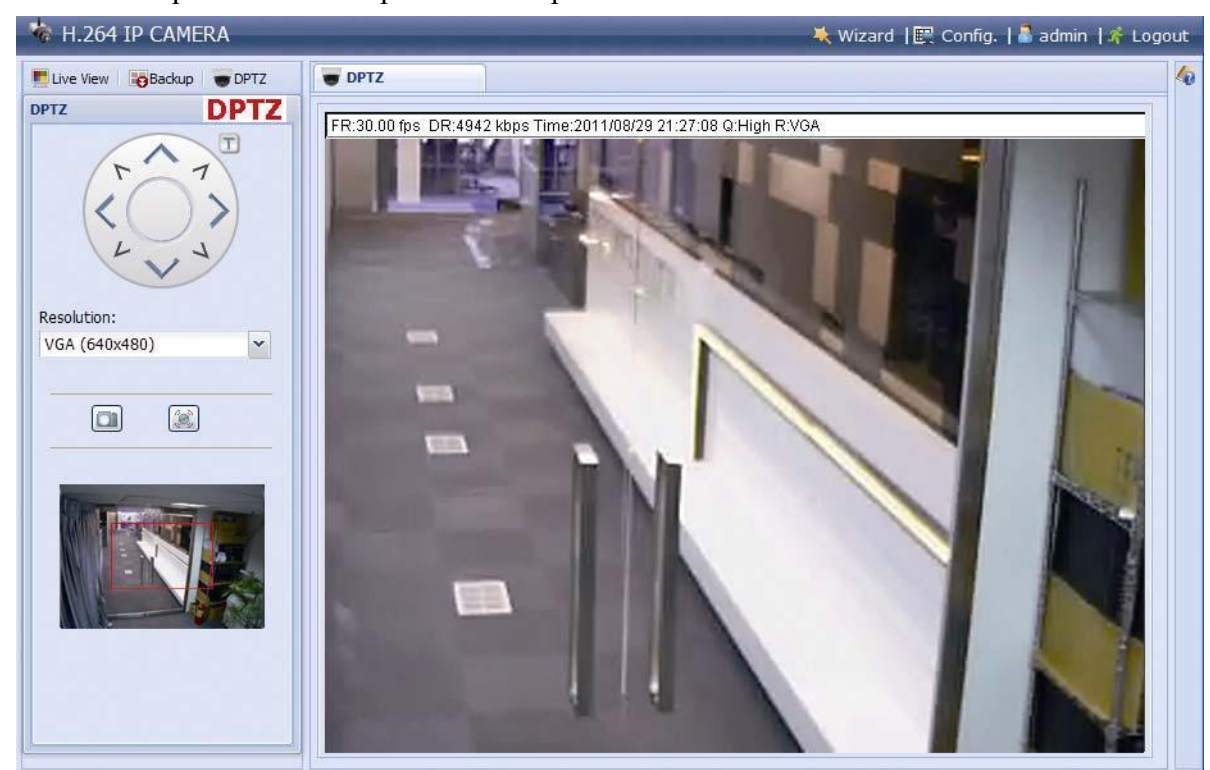

STEP1: Clique em "DPTZ" para exibir o painel de controle.

STEP2: Selecione a função quando desejada:

| FUNÇÕES         | ICONE | DESCRIÇÃO                                                                                                    |
|-----------------|-------|----------------------------------------------------------------------------------------------------|
| Resolução       |       | Selecione a resolução de vídeo do DPTZ. Somente "VGA" e "QVGA" estarão disponíveis.                                                                                                    |
| Tirar fotos     |       | Clique para tirar uma foto da imagem, e exibir em uma nova janela. Clique com o botão direito na imagem depois selecione "salvar imagem", e escolha o local onde irá salvar.              |
| Saída de Alarme |       | Clique para acionar o alarme externo. Por exemplo, quando o dispositivo de alarme for uma sirene, clique neste<br>botão e o alarme irá soar, mesmo se não houver nenhum evento de alarme. |

## 2.4 Busca de Gravação e reprodução

Essa câmera pode salvar somente 3 alertas de gravação.

#### Note: Para salvar mais arquivos, é recomendado a utilização do NVR.

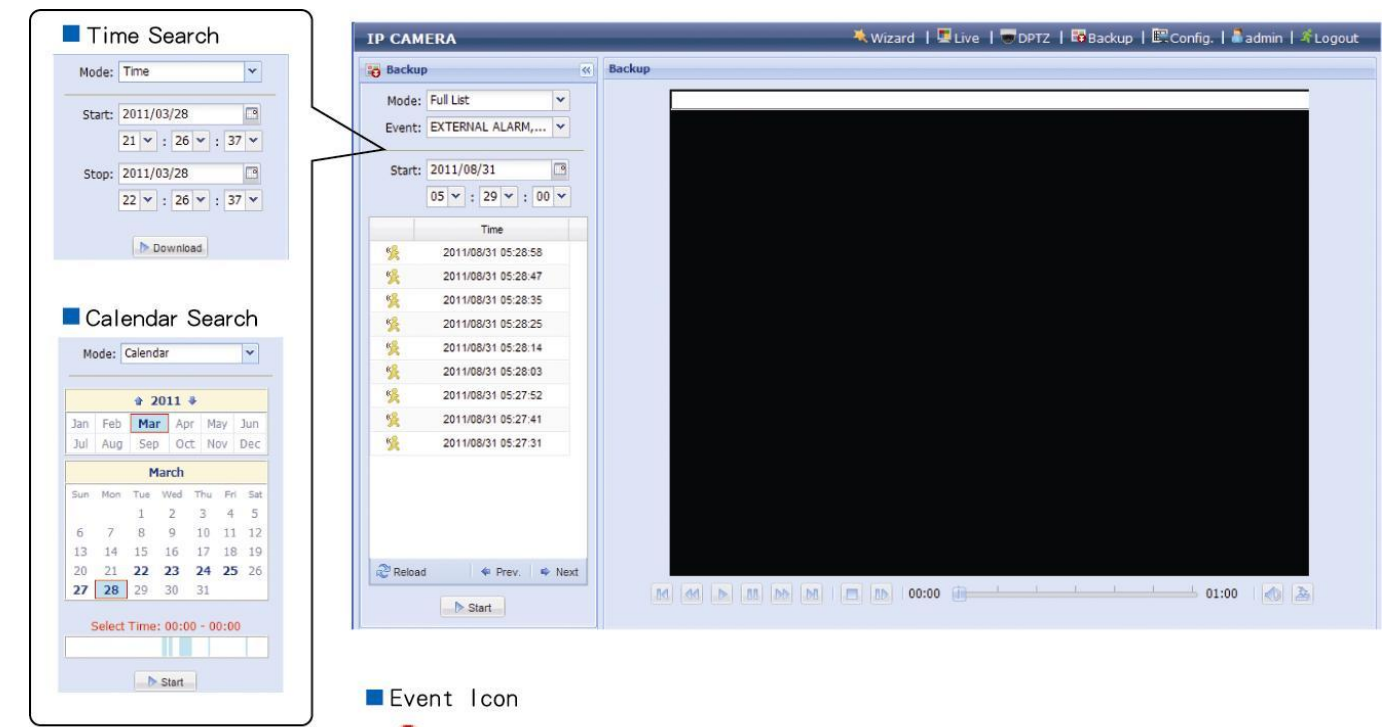

() External Alarm

| M / M   | Anterior / Próximo | Clique neste ícone para avançar ou retroceder uma hora de gravação exemplo, 11:00 ~ 12:00 ou 14:00 ~ 15:00, e irá iniciar um vídeo do primeiro movimento realizado dentro deste horário.                                                                                               |
|---------|--------------------|----------------------------------------------------------------------------------------------------|
|         | Avançar            | Aumente a velocidade de reprodução Clique para 2X, 4X, 8X até 16X.                                                                                                    |
| <u></u> | Retroceder         | Aumente a velocidade do retrocesso. Clique para 2X, 4X, 8X até 16X.                                                                                                    |
|         | Play               | Clique para iniciar a reprodução do arquivo.                                                                                                    |
| 00      | Pausar             | Clique para pausar a reprodução.                                                                                                    |
|         | Stop               | Clique para parar a reprodução.                                                                                                    |
|         | Step               | No modo PAUSE, clique para avançar Quadro a Quadro.                                                                                                    |
|         | Audio              | Clique para desativar o áudio da reprodução se necessário, clique novamente para ativar.                                                                                                    |
| A       | Download           | Clique para fazer o download do vídeo atua em uma pasta especifica do computador.<br><i>O download do vídeo só poderá ser executado pelo Vídeo Player. Vá até "General"</i> $\rightarrow$ <i>"Maintenance" e faça o download</i><br><i>do Vídeo Player, ou instale o pacote do CD.</i> |

# 3. CONFIGURAÇÕES DA CÂMERA

Os usuários ainda podem configurar esta câmera de rede acessando através do Internet Explorer.

## 3.1 Menu de configuração do sistema

Clique em "Config." para entrar na página de configuração.

As funções são divididas em seis menus: rede, câmera, Timer de registro, armazenamento, alarme e geral. Para obter detalhes sobre a "Rede", por favor, consulte "Rede 3.2" na página 8.

Para obter detalhes sobre a "Câmera", por favor, consulte "Câmera 3.3" na página 11.

Para obter detalhes sobre a "Câmera", por favor, consulte "Gravação 3.4" na página 14.

Para obter detalhes sobre "Armazenamento", por favor, consulte "geral 3.5" na página 14.

Para obter detalhes sobre o "Alarme", por favor, consulte "Alarme 3.6" na página 15.

Para obter detalhes sobre "Geral", por favor, consulte "geral 3.7" na página 16.

| Menu          | Sub-Menu          | Referencia                                                                                                    |
|---------------|-------------------|----------------------------------------------------------------------------------------------------|
| Rede          | Rede              | Configure as definições de rede.                                                                                                    |
|               | QoS               | Limitar o fluxo de dados de streaming ao vivo.                                                                                                    |
|               | DDNS              | Insira informações de DDNS quando o tipo de rede for PPPOE ou DHCP.                                                                                                    |
|               | SNTP              | Sincronizar o horário da câmera com o horário do computador.                                                                                                    |
|               | FTP               | Insira as informações de FTP para notificações de eventos quando "FTP" é escolhido em<br>"Disparar" → "Disparar".                                                               |
|               | E-Mail            | Insira as informações do email que receberá notificações. Escolha "Email" e marque "Trigger" -> "Trigger"                                                                       |
|               | SMS               | Insira o texto da mensagem que sera enviada via SMS com as notificações, quando estiver marcado<br>"SMS" em "Trigger" "Trigger".                                                |
|               | Filtros           | Escolha para permitir ou bloquear o(s) endereço(s) IP de acessar a câmera.                                                                                                    |
|               |                   | *Baseado na plataforma PC.                                                                                                    |
|               | UPnP              | Permite que esta câmera seja detectada entre dispositivos dentro da mesma rede para o uso fácil e rápido.                                                                       |
|               |                   | *Baseado na plataforma MAC.                                                                                                    |
|               | Bonjour           | Permite que esta câmera seja detectada entre dispositivos dentro da mesma rede para o uso fácil e rápido.                                                                       |
|               | RTP               | Defina os parâmetros para transmissão de dados quando estiver utilizando outra multimídia para acessar<br>Que não seja o navegador ou o Video Viewer.                           |
| Camera        | Camera            | <ol> <li>Renomear a Câmera</li> <li>Mudar o lugar onde é mostrado o nome da câmera na tela.</li> </ol>                                                                          |
|               | Video             | Ajustar configurações relacionadas ao vídeo.                                                                                                    |
|               | Cor               | Ajuste de cor.                                                                                                    |
|               | Avançado          | Utilizado para ajustar os parâmetros da câmera quando necessário.                                                                                                    |
| Gravação      | Gravação          | Configura as informações de Gravação.                                                                                                    |
|               | Gravação Agendada | Agenda da gravação agendada.                                                                                                    |
| Armazenamento | Memória           | Exibe a capacidade de armazenamento e permite limpar os dados quando necessário.                                                                                                |
| Alerta        | Alerta            | <ol> <li>Ativar / desativar a detecção de movimento.</li> <li>Definir a área de detecção de movimento.</li> <li>Configurar como a câmera reage para qualquer evento.</li> </ol> |

| Main Menu       | Sub-Menu    | Reference                                                                                                    |
|-----------------|-------------|----------------------------------------------------------------------------------------------------|
| General General |             | <ol> <li>Selecione o idioma do navegador da web.</li> <li>Verifique o endereço MAC da câmera.</li> <li>Bloquear o acesso a câmera após o tempo especificado.</li> <li>Ativa ou desativa o led de status.</li> </ol>                                                |
|                 | Time        | Defina a hora atual e o horário de Verão.                                                                                                    |
|                 | Server Log  | Verifique os logs de evento do sistema.                                                                                                    |
|                 | Online      | Verifique os usuários que estão conectados no momento (s).                                                                                                    |
|                 | Account     | <ol> <li>Pode-se criar uma nova conta de usuário com privilégios de acesso diferentes.</li> <li>Pode-se modificar ou excluir uma conta de usuário existente.</li> </ol>                                                                                            |
|                 | Google Maps | Permite que você saiba onde a camera está.                                                                                                    |
|                 | Maintenance | <ol> <li>Verifique a versão do firmware atual e atualize a sua câmera quando necessário.</li> <li>Realize um backup das configurações do sistema.</li> <li>Reinicializar câmera.</li> <li>Baixe o player de vídeo para reproduzir os dados registrados.</li> </ol> |

## **3.2 Rede**

#### 3.2.1 Rede

Você pode definir a configuração de rede da sua câmera IP .

Para maiores detalhes consulte www.surveillance-download.com/user/n801.swf.

| ич туре.           | Static IP O PPPDE | O DHCP |
|--------------------|-------------------|--------|
| Server IP:         | 192.168.1.25      |        |
| Gateway:           | 192.168.1.254     |        |
| Net Mask:          | 255.255.255.0     |        |
| Port:              | 80                |        |
| DNS1:              | 168.95.1.1        |        |
| DNS2:              | 0.0.0             |        |
| MAC Address:       | 00:0e:53:1d:6f:f1 |        |
| ADSL Upload Speed: | Local (>2Mbps)    | *      |
|                    |                   |        |

## 3.2.2 QoS

QoS, Qualidade do serviço, é a capacidade de controlar o fluxo de dados para transmissão em tempo real. Esta função é importante se sua largura de banda de rede for insuficiente e se você possuir outros dispositivos para compartilhar a largura de banda da sua rede.

Verifique se "QoS esta habilitado", e selecione o Maximo de upload entre 256 a 10240 kbps.

| Interface:        | Ethernet                                                                                                    | *   |      |
|-------------------|----------------------------------------------------------------------------------------------------|-----|------|
| Max. Upload Rate: | 4096                                                                                                    | - 1 | kbps |
|                   | A CARACTER AND A CARACTER AND A CARACTER ANTE ANO TER ANTE ANTE ANTE ANTE ANTE ANTE ANTE ANTE | 10  |      |

## 3.2.3 DDNS

Selecione "Ativar" quando o tipo de rede selecionado em "Network" for "PPPOE" ou "DHCP".

Para maiores detalhes consulte: "Instalação de rede avançadas" em www.surveillance-download.com/user/m357.swf.

| System Name: | default          | ~ |                    |
|--------------|------------------|---|--------------------|
|              |                  |   |                    |
| Hostname:    | MAC000e531d6ff1  |   | .ddns.eagleeyes.tw |
| E-Mail:      | manager@tech.com |   |                    |
|              |                  |   |                    |

## 3.2.4 SNTP

SNTP (Simple Network Time Protocol) é usado para sincronizar o horário da câmera com os sistemas de computador em rede.

| 001.          | (GM1+08:00) Talpel  | × |  |
|---------------|---------------------|---|--|
| NTP Server:   | tock.stdtime.gov.tw |   |  |
| Sync. Period: | Daily               | ~ |  |
| Server Time:  | 2011-08-30 20:34:42 |   |  |
|               | Sync.               |   |  |

| Funções      | Descrição                                                                                                    |
|--------------|----------------------------------------------------------------------------------------------------|
| GMT          | Uma vez que os usuários escolherem o fuso horário, a câmera IP irá ajustar a hora local do sistema automaticamente.      |
| Servidor NTP | Utilize o servidor SNTP padrão (por exemplo, tock.stdtime.gov.tw) ou pode-se alterar para outro servidor de preferência. |
| Sync. Period | Selecione "diário" para sincronizar a hora da câmera todos os dias ou "Nenhum" para desativar esta função.               |
| Sync         | Clique para sincronizar a hora com o servidor SNTP.                                                                      |

## 3.2.5 FTP

Insira as informações detalhadas de FTP e clique em "Salvar" para confirmar. As informações definidas aqui serão aplicadas quando "FTP" for selecionado em "Disparar"  $\rightarrow$  "Gatilho".

| Password:  | ****         |  |
|------------|--------------|--|
| Server:    | 192.168.2.32 |  |
| Port:      | 21           |  |
| Directory: | upload       |  |

## 3.2.6 MAIL

Insira as informações detalhadas de email e clique em "Salvar" para confirmar. As informações definidas aqui serão aplicadas quando "E-mail" for selecionado em "Disparar"  $\rightarrow$  "Gatilho".

|                                                         | smtp.gmail.com      |
|---------------------------------------------------------|---------------------|
| Port:                                                   | 465                 |
| Mail From:                                              | manager             |
| SSL Encryption:                                         | ● Yes  ◎ No         |
| Verify Password:                                        | ● Yes  ◎ No         |
| Username:                                               | manager             |
| Password:                                               | ••••••              |
|                                                         | Save Cart Relad     |
| E-Mail Address List                                     |                     |
| E-Mail Address List                                     | Add C Edit C Delete |
| E-Mail Address List<br>E-Mail Address:<br>Receiver Name | E-Mail Address      |

| Função         | Descrição                                                                                                    |
|----------------|----------------------------------------------------------------------------------------------------|
| Servidor SMTP  | Digite o endereço do servidor SMTP provenientes do seu provedor de e-mail.                                                                         |
| Porta          | Enter the port number provided from your e-mail system supplier. If this column is left blank, the e-mail server will use port 25 to send e-mails. |
| Mail From      | Enter the name of the sender.                                                                                                    |
| SSL Encryption | Selecione "Sim" se seu servidor de email que utilize criptografía SSL para proteger o conteúdo de email contra acesso não autorizado.              |

| Função          | Descrição                                                                                                    |
|-----------------|----------------------------------------------------------------------------------------------------|
| Verificar Senha | Alguns servidores de e-mail são necessários para verificar a senha. Por favor, introduza o "usuário" e "senha". |
| Lista de E-Mail | Adicione o endereço de correio eletrônico dos receptores.                                                       |
| Teste           | Após a configuração de e-mail, clique em "Test Mail" para que um e-mail de teste seja enviado aos receptores.   |

## 3.2.7 SMS

Note: Antes de usar está função, você precisa aplicar a identificação API da sua operadora,
 Você será cobrado somente depois da 11<sup>a</sup> mensagem. Para detalhes, por favor, veja em
 "ANEXO 4 API ID APPLICATION FOR SMS MESSAGING' na pagina 25."

Insira as informações detalhadas da sua mensagem de texto, e clique em "Salvar" para confirmar. A informação que você definiu sera aplicada quando "SMS" for selecionado em "aGeneral"  $\rightarrow$  "Trigger".

| System:            | clickatell                          | * |                          |
|--------------------|-------------------------------------|---|--------------------------|
| Username:          | tech                                |   |                          |
| Password:          | ****                                |   |                          |
| API ID:            | 3281378                             |   |                          |
| Recipient:         | +886912665475                       |   |                          |
|                    | 2                                   |   | more                     |
| Transfer Interval: | 15                                  | ~ | Minute(s) 💫 Reset Count  |
| Message:           | [192.168.1.10] unauthorized access! | * | ☑ Include Hostname or IP |
|                    |                                     |   |                          |

| Função                     | Descrição                                                                                                    |
|----------------------------|----------------------------------------------------------------------------------------------------|
| Sistema                    | O serviço de provedor que a mensagem é o Clickatell.                                                                                                    |
| Usuário / Senha            | Insira o nome de usuário e senha criados no Clickatell.                                                                                                    |
| API ID                     | Entre com o API ID de seu provedor.                                                                                                    |
| Receptor                   | Clique em "Add" para inserir o numero do telefone, incluindo o código do pais, para receber a mensagem<br>Cinco conjunto de números são permitidos.                                                   |
| Intervalo de Transferência | Defína o intervalo de tempo e minutes, entre um intervalo e outro.<br>As opções são 0, 15, 30 & 60.                                                                                                   |
| Redefinir Contados         | Clique para reiniciar o serviço de mensagens, e os SMS serão enviados após o intervalo especificado assim que você clicar neste botão.                                                                |
| Menssagem                  | Insira o conteudo do texto (até 70 caracteres).                                                                                                    |
| Teste                      | Para saber se a configuração de SMS está correta, clique neste botão para lhe enviar imediatamente<br>Um SMS em seu telefone.<br>Nota: O teste não é gratuito, e você será cobrado pelo envio do SMS. |

## 3.2.8 Filter

Escolha entre permitir ou bloquear os endereços de IP que podem acessar esta Câmara e clique em "Salvar" para confirmar.

| Error Count:                  | 3         |       |           |           |          |
|-------------------------------|-----------|-------|-----------|-----------|----------|
| Error Lock Time:              | 1         |       | Minute(s) | Minute(s) |          |
| Echo Request:                 | Non-Block | Block |           |           |          |
| IP/MAC Filter Configuration   |           |       |           |           |          |
| IP/MAC Filter: 💿 Enable       | 🔘 Disable |       |           |           |          |
| IP/MAC Filter Policy: 💿 Allow | O Deny    |       |           |           |          |
| IP/MAC Filter Rules           |           |       |           |           |          |
| Rule : 192.168.1.122          |           | 🗘 Add | 🜔 Delete  |           | 🚺 🚺 Help |
| 192.168.1.23                  |           |       |           |           |          |
|                               |           |       |           |           |          |
|                               |           |       |           |           |          |
|                               |           |       |           |           |          |
|                               |           |       |           |           |          |

| Funções                | Descrição                                                                                                    |
|------------------------|----------------------------------------------------------------------------------------------------|
| Configurações de Fi    | iltro                                                                                                    |
| Contagem de erro       | Defina o número máximo de falha de login. Quando a contagem máxima for atingida, o endereço de IP que tentar acessar a câmera<br>IP será bloqueado                                                                                                    |
| Tempo bloqueio de erro | Defina o tempo de bloqueio em minutos quando for alcançado o número máximo de logon de erro para um endereço IP.                                                                                                    |
| Echo Request           | Selecione "Non-Block" para permitir que outros usuários possam utilizar o comando ping para detectar o endereço IP de sua câmera,<br>ou "Bloquear" para negar a solicitação de comando ping.                                                                             |
| IP/MAC Filter Con      | figuration                                                                                                    |
| IP/MAC Filter          | Escolha Habilitar ou desabilitar a função de filtro.                                                                                                    |
| IP/MAC Filter Policy   | Se "Ativar" estiver selecionada, escolha se você deseja permitir (Allow) ou bloquear (negar) o endereço IP da lista abaixo.                                                                                                    |
| IP/MAC Filter Rule     | 25                                                                                                    |
| Rule                   | <ul> <li>Para adicionar um item à lista de endereços de IP, introduza o endereço de IP em "Regra" e clique em "Adicionar".</li> <li>Para remover um item existente na lista de endereços de IP, clique no item que você deseja remover e clique em "Excluir".</li> </ul> |

### 3.2.9 UPnP / Bonjour

"UPnP" significa "Universal Plug and Play", que permite que os dispositivos possam conectar-se perfeitamente em ambientes domésticos e corporativos, simplificando a instalação dos componentes do computador. É adequada apenas para sistema operacional Microsoft Windows.

"Bonjour" funciona da mesma forma que o "UPnP", mas só é apropriado para o sistema operacional baseado no Apple Mac.

#### UPnP

| Friendly Name:           | Enable     Disable     Disable     Disable     Disable     Disable |
|--------------------------|--------------------------------------------------------------------|
|                          |                                                                    |
|                          | Save 💦 Reload                                                      |
| niour                    |                                                                    |
| ijour                    |                                                                    |
| onjour Configuration     |                                                                    |
|                          | 🖗 Enable 🖉 Dicable                                                 |
| Bonjour:                 | S Enable O Dibable                                                 |
| Bonjour:<br>Device Name: | IP CAMERA (Fixed) AVN806-000E5320E73E                              |

Marque "Ativar" para permitir que a câmera IP possa ser detectada entre os dispositivos na mesma rede e defina o nome de identificação da câmera em "Nome do dispositivo".

Quando esta função está ativada, computador dentro do mesmo domínio desta câmera será capaz de pesquisar esta câmera em: "Meus locas de rede" com o nome de identificação definido em "Nome do dispositivo" para computadores baseado em Windows, ou

" 🗳 " (localização) ou "Indicador" com o nome de identificação definido em "Nome do dispositivo" para computadores baseado no Mac.

Clique duas vezes nele para abrir rapidamente o navegador da web para o acesso a câmera.

#### Mapeamento de portas (disponível somente no UPnP)

Esta função pode eliminar a necessidade de se realizar o direcionamento de porta no roteador.

Para obter detalhes, consulte "Configuração avançada de rede" em www.surveillance-download.com/user/m357a.swf.

Nota: Antes de usar essa função, verifique se seu roteador suporta UPnP, e se esta função está habilitada. Se não, por favor, acesse seu roteador para realizar o redirecionamento de porta.

Quando o "Mapeamento de portas" é definido como "Ativado", o sistema atribuirá automaticamente um número de porta e um endereço de IP caso o mesmo não tenha sido inserido.

| Port Mapping: | Enable                         | O Disable                                                                                                    |
|---------------|--------------------------------|----------------------------------------------------------------------------------------------------|
|               | Your IP-Camer<br>http://60.248 | a is accessible from the other side of the router using the following URL 97.4:80 or https://60.248.97.4:59207. |
| Router IP:    |                                | (LAN IP Address)                                                                                                |
| HTTP Port:    | 80                             |                                                                                                    |
| HTTPS Port:   | 59207                          |                                                                                                    |
|               | *If set to blan                | k or 0, a port number will be set automatically upon enable.                                                    |

**Nota:** Quando as configurações são salvas com êxito, você verá uma mensagem indicando o número de porta e endereço IP atribuído para esta câmera de rede.

## 3.2.10 RTP

O Real-time Transport Protocol (RTP) é um protocolo padrão de internet para gerir a transmissão em tempo real de multimedia, tais como o player VLC.

O player que você desejar usar para o acesso remoto, deve ter suporte a transmissão RTP, para que está função trabalhe normalmente.

Nota: Quando estiver próximo em terminar o acesso remoto, primeiramente aperto o botão stop em seu player, e feche o programa. Isso é para garantir que o servidor receba o comando de parada, e também ajuda proteger o servidor de transmissão de dados redundantes.

#### Nota: QQVGA é usado somente para dispositivos móveis.

|           | Start Port            | :0000           |      |  |
|-----------|-----------------------|-----------------|------|--|
|           | End Port: 6           | 0000            |      |  |
|           | End Ford.             |                 |      |  |
| Aulticast |                       |                 |      |  |
| 4364      |                       |                 |      |  |
| 11204     |                       |                 |      |  |
|           | Resolution            | Address         | Port |  |
|           | SXGA / HD720P         | 239.101.101.102 | 9000 |  |
|           | VGA                   | 239.101.101.103 | 9000 |  |
|           | QVGA                  | 239.101.101.104 | 9000 |  |
|           | QQVGA                 | 239.101.101.105 | 9000 |  |
| MARCA     |                       |                 |      |  |
| MPEG4     |                       |                 |      |  |
|           | Resolution            | Address         | Port |  |
|           | SXGA / HD720P         | 239.101.102.102 | 9000 |  |
|           | VGA                   | 239.101.102.103 | 9000 |  |
|           | QVGA                  | 239.101.102.104 | 9000 |  |
|           | QQVGA                 | 239.101.102.105 | 9000 |  |
| 1050      |                       |                 |      |  |
| JPEG      |                       |                 |      |  |
|           | Resolution            | Address         | Port |  |
|           | SXGA / HD720P         | 239.101.103.102 | 9000 |  |
|           | VGA                   | 239.101.103.103 | 9000 |  |
|           | QVGA                  | 239.101.103.104 | 9000 |  |
|           | QQVGA                 | 239.101.103.105 | 9000 |  |
|           |                       |                 |      |  |
|           | Time to Live (TTL): 1 | 5               |      |  |

| Função                                                       | Descrição                                                                                                    |
|--------------------------------------------------------------|----------------------------------------------------------------------------------------------------|
| Faixas de Portas<br>O intervalo de por                       | rtas para RTP é limitado, e preservar 100 portas entre a porta inicial e o final é necessário.                                                                                                    |
| Porta Inicial                                                | A faixa de portas inicia em 1024 ~ 65434.                                                                                                    |
| Porta Final                                                  | A faixa de portas termina em 1124 ~ 65534.                                                                                                    |
| Multicast                                                    |                                                                                                    |
| Endereço e porta para<br>Transmissões H264 /<br>MPEG4 / JPEG | Defina um endereço e porta para multicast de cada formato de stream (H264/ MPEG4/ JPEG).<br>O intervalo de endereços é limitado de 224.0.0.1 ~ 239.255.255.255.<br>A porta para multicast deve ser um numero par. |
| Time to Live (TTL)                                           | O intervalo de tempo de vida do pacote está de 1 ~ 255. Assim quando o tempo de vida do pacote for 0, ele sera descartado.                                                                                        |

## 3.3 Camera

## 3.3.1 Camera

Renomeie a câmera, e altere o local onde o nome da câmera será mostrado, UP-LEFT / UP-RIGHT / DOWN-LEFT / DOWN-RIGHT.

|   | Title:   | IPCAM      |   |
|---|----------|------------|---|
| F | osition: | DOWN-RIGHT | ¥ |

## 3.3.2 Video

Ajuste a taxa de vídeo de acordo com o formato de vídeo.

"Qualidade" é relacionada com a clareza da imagem.

"FPS" relaciona-se diretamente com a fluência do vídeo. Quanto maior o FPS, mais continuo é o vídeo.

"Max Bit Rate" é a taxa máxima de transmissão dos dados. De acordo com o formato de imagem e resolução.

#### Nota: QQVGA é usado somente para dispositivos moveis.

| Power Line Frequency:         60         Hz           4         4           Resolution         Quality         FPS         Max Bit Ra           SXGA / HD720P         HIGH         30         5000           VGA         HIGH         30         3000           QVGA         HIGH         30         3000           QVGA         HIGH         30         3000           QVGA         HIGH         30         3000           G4 | Power Line Frequency:         60         Hz           solution         Quality         FPS         Max Bit Rate           / HD720P         HIGH         30         5000           /GA         HIGH         30         3000           VGA         HIGH         30         3000           2VGA         HIGH         30         3000           solution         Quality         FPS         Max Bit Rate           / HD720P         HIGH         30         3000           //GA         HIGH         20         5000           //GA         HIGH         30         3000           //GA         HIGH         30         3000           VGA         HIGH         30         3000           VGA         HIGH         30         3000           VGA         HIGH         30         3000 |
|----------------------------------------------------------------------------------------------------|----------------------------------------------------------------------------------------------------|
| 4         Resolution         Quality         FPS         Max Bit Ra           SXGA / HD720P         HIGH         30         5000           VGA         HIGH         30         3000           QVGA         HIGH         30         3000           QVGA         HIGH         30         3000           QVGA         HIGH         30         3000           G4                                                                   | Solution         Quality         FPS         Max Bit Rate           / HD720P         HIGH         30         5000           /GA         HIGH         30         3000           VGA         HIGH         30         3000           2VGA         HIGH         30         3000           solution         Quality         FPS         Max Bit Rate           / HD720P         HIGH         20         5000           //GA         HIGH         30         3000           //GA         HIGH         30         3000           VGA         HIGH         30         3000           VGA         HIGH         30         3000           VGA         HIGH         30         3000           VGA         HIGH         30         3000                                                        |
| Resolution         Quality         FPS         Max Bit Ra           SXGA / HD720P         HIGH         30         5000           VGA         HIGH         30         3000           QVGA         HIGH         30         3000           QVGA         HIGH         30         3000           QVGA         HIGH         30         3000           G4                                                                             | Quality         FPS         Max Bit Rate           / HD720P         HIGH         30         5000           /GA         HIGH         30         3000           //GA         HIGH         30         3000           VGA         HIGH         30         3000           2VGA         HIGH         30         3000           v                                                                                                    |
| SXGA / HD720P         HIGH         30         5000           VGA         HIGH         30         3000           QVGA         HIGH         30         3000           QVGA         HIGH         30         3000           QVGA         HIGH         30         3000           G4                                                                                                    | / HD720P         HIGH         30         5000           //GA         HIGH         30         3000           VGA         HIGH         30         3000           2VGA         HIGH         30         3000           2VGA         HIGH         30         3000           Solution         Quality         FPS         Max Bit Rate           / HD720P         HIGH         20         5000           //GA         HIGH         30         3000           VGA         HIGH         30         3000           VGA         HIGH         30         3000           VGA         HIGH         30         3000                                                                                                    |
| VGA         HIGH         30         3000           QVGA         HIGH         30         3000           QVGA         HIGH         30         3000           QVGA         HIGH         30         3000           G4         Resolution           SXGA / HD720P         HIGH         20         5000                                                                                                    | VGA         HIGH         30         3000           VGA         HIGH         30         3000           2VGA         HIGH         30         3000           2VGA         HIGH         30         3000           solution           Quality         FPS         Max Bit Rate           / HD720P           HIGH         20         5000           /GA         HIGH         30         3000           VGA         HIGH         30         3000           2VGA         HIGH         30         3000                                                                                                    |
| QVGA         HIGH         30         3000           QQVGA         HIGH         30         3000           G4         Resolution         Quality         FPS         Max Bit Ra           SXGA / HD720P         HIGH         20         5000                                                                                                    | VGA         HIGH         30         3000           2VGA         HIGH         30         3000           2VGA         HIGH         30         3000           solution         Quality         FPS         Max Bit Rate           / HD720P         HIGH         20         5000           /GA         HIGH         30         3000           VGA         HIGH         30         3000           VGA         HIGH         30         3000           2VGA         HIGH         30         3000                                                                                                    |
| QQVGA         HIGH         30         3000           G4         Resolution         Quality         FPS         Max Bit Ra           SXGA / HD720P         HIGH         20         5000                                                                                                    | QVGA         HIGH         30         3000           Solution         Quality         FPS         Max Bit Rate           / HD720P         HIGH         20         5000           /GA         HIGH         30         3000           VGA         HIGH         30         3000           VGA         HIGH         30         3000           QVGA         HIGH         30         3000                                                                                                    |
| G4         Quality         FPS         Max Bit Ra           SXGA / HD720P         HIGH         20         5000                                                                                                    | Solution         Quality         FPS         Max Bit Rate           / HD720P         HIGH         20         5000           /GA         HIGH         30         3000           VGA         HIGH         30         3000           VGA         HIGH         30         3000           2VGA         HIGH         30         3000                                                                                                    |
| Resolution         Quality         FPS         Max Bit Ra           SXGA / HD720P         HIGH         20         5000                                                                                                    | Quality         FPS         Max Bit Rate           / HD720P         HIGH         20         5000           /GA         HIGH         30         3000           VGA         HIGH         30         3000           VGA         HIGH         30         3000           2VGA         HIGH         30         3000                                                                                                    |
| SXGA / HD720P HIGH 20 5000                                                                                                    | / HD720P         HIGH         20         5000           /GA         HIGH         30         3000           /VGA         HIGH         30         3000           2VGA         HIGH         30         3000                                                                                                    |
|                                                                                                    | VGA         HIGH         30         3000           VGA         HIGH         30         3000           2VGA         HIGH         30         3000                                                                                                    |
| VGA HIGH 30 3000                                                                                                    | VGA         HIGH         30         3000           2VGA         HIGH         30         3000                                                                                                    |
| QVGA HIGH 30 3000                                                                                                    | 2VGA HIGH 30 3000                                                                                                    |
| QQVGA HIGH 30 3000                                                                                                    |                                                                                                    |
|                                                                                                    |                                                                                                    |
| 5                                                                                                    |                                                                                                    |
| Resolution Quality FPS                                                                                                    | solution Quality FPS                                                                                                    |
| Resolution Quality FPS<br>SXGA / HD720P HIGH 30                                                                                                    | solution Quality FPS<br>/ HD720P HIGH 30                                                                                                    |
| Resolution         Quality         FPS           SXGA / HD720P         HIGH         30           VGA         HIGH         30                                                                                                    | Quality         FPS           / HD720P         HIGH         30           /GA         HIGH         30                                                                                                    |
| Resolution         Quality         FPS           SXGA / HD720P         HIGH         30           VGA         HIGH         30           QVGA         HIGH         30                                                                                                    | Guality         FPS           / HD720P         HIGH         30           /GA         HIGH         30           VGA         HIGH         30                                                                                                    |
| QQVGA HIGH 30                                                                                                    |                                                                                                    |
|                                                                                                    |                                                                                                    |
| s                                                                                                    |                                                                                                    |
| Resolution Quality FPS                                                                                                    | solution Quality FPS                                                                                                    |
| Resolution Quality FPS                                                                                                    | solution Quality FPS                                                                                                    |
| Resolution Quality FPS                                                                                                    | solution Quality FPS                                                                                                    |
| Resolution         Quality         FPS           SXGA / HD720P         HIGH         30                                                                                                    | solution Quality FPS<br>/HD720P HIGH 30                                                                                                    |
| Resolution         Quality         FPS           SXGA / HD720P         HIGH         30           VCA         HIGH         20                                                                                                    | solution Quality FPS<br>/HD720P HIGH 30                                                                                                    |
| Resolution Quality FPS<br>SXGA / HD720P HIGH 30                                                                                                    | solution Quality FPS<br>/ HD720P HIGH 30                                                                                                    |
| Resolution Quality FPS                                                                                                    | solution Quality FPS                                                                                                    |
| 5                                                                                                    |                                                                                                    |

## 3.3.3 Cor

Ajuste a intensidade do Brilho, Contraste, matriz e saturação. Clique e arraste o controle deslizante e visualize a alteração na janela ao lado direito.

Para recuperar a configuração clique em "Back to Default".

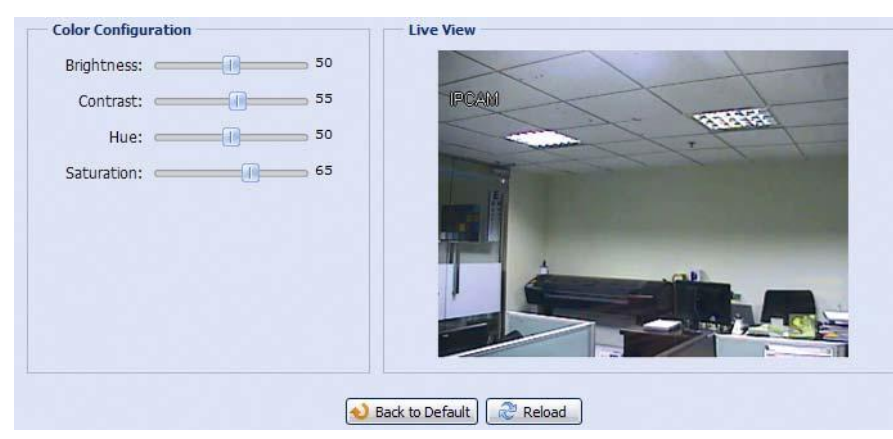

## 3.3.4 Avançado

Ajuste os parâmetros da câmera.

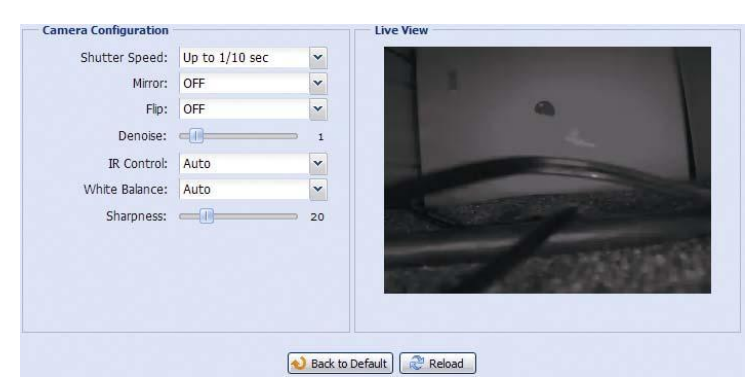

| Item               | Descrição                                                                                                    |
|--------------------|----------------------------------------------------------------------------------------------------|
| Velocidade Shutter | Selecione a velocidade de shutter desejada.                                                                                                    |
|                    | As opções são: Até 1/10 seg, 1/30, 1/15, 1/6, 1 e 2.                                                                                                    |
| Mirror             | Selecione "ON" para rotacional a imagem horizontalmente, de acordo com a instalação.                                                                                    |
| Flip               | Selecione "ON" para rotacional a imagem 180° quando necessário.                                                                                                    |
| De-noise           | Clique e arraste a barra para ajustar o nível de 0~10 para diminuir o Ruído quando em ambiente escuro.                                                                  |
| Controle IR        | Selecione "Auto" para ativar automaticamente os LEDs IR à noite ou em um ambiente escuro, "On" para sempre habilitar os LEDs IR, ou "OFF" para desabilitar essa função. |
| White Balance      | Processa a imagem atual ajustando o balance de cor e o ranger da temperatura de cor.                                                                                    |
|                    | As opções são: Auto, Incandescent Light, Cool Light, sun Light, Cloudy & Sun Shade.                                                                                     |
| Sharpness          | Nitidez aumenta a clareza de detalhes da imagem, ajustando a abertura e nitidez das bordas das fotos.                                                                   |
|                    | Segure e arraste a barra para ajustar o nivel de nitidez entre $0 \sim 100$ . Quanto maior o valor, mais nitida sera a imagem.                                          |

## 3.4 Gravação

## 3.4.1 Gravação

No menu "Record Configuration", permite:

Ative ou desative a função de gravação por alarme.Quando a opção "HABILITAR" for selecionado com "No", a função de Gravação será desabilitada mesmo que tenha ativado em outras opções.

Selecione se os dados deverão ser sobrescrito quando a memória estiver cheia.

Selecione a resolução do vídeo para a gravação por evento.

**Nota:** Uma alta resolução de imagem, ira gerar uma imagem de excelente qualidade na visualização e gravação porem ira haver um consumo grande da unidade de armazenamento.

| Record Configuration |                    |     |      |  |
|----------------------|--------------------|-----|------|--|
|                      | Enable:            | Yes | O No |  |
|                      | Overwrite:         | Yes | 🔘 No |  |
|                      | Record Resolution: | VGA | ×    |  |

## 3.4.2 Gravação Agendada

Quando a Gravação Agendada, for ativada, selecione o dia e hora para a gravação.

Nota: Deve-se configurar o horário para o correto funcionamento da gravação.

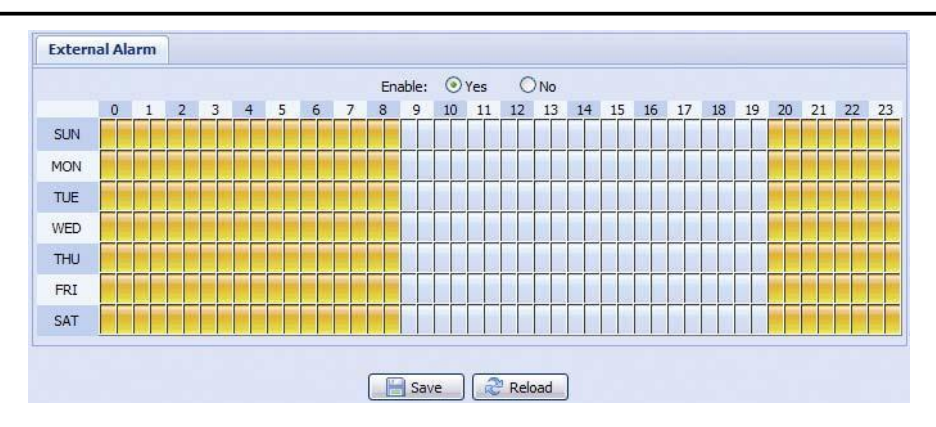

## 3.5 Armazenamento

#### 3.5.1 Memória

Em "Memoria", você pode conferir a capacidade restante, ou limpar todas as imagens caso necessário.

Nota: Os dados serão removidos cara você reset ou reinicie a câmera.

Essa camera suporta somente 3 alarmes de gravação.

Nota: Para armazenar um maior numero de arquivos, deve-se utilizar o NVR.

Nota: Para saber o tempo total de gravação, verifique os dados de armazenamento no "APPENDIX 4 RECORDING TIME TABLE" at page 28.

| File System:    | RAMDISK          |  |
|-----------------|------------------|--|
| Capacity Total: | 10.00 MB         |  |
| Capacity Used:  | 8.12 MB (81.20%) |  |
|                 |                  |  |

## 3.6 Alerta

## 3.6.1 Alerta

Permite-se configurar a ação que a câmera executará quando ocorrer um evento de alarme ou movimento.

|            | External Alarm: | OFF        | ~ |           |
|------------|-----------------|------------|---|-----------|
|            | Motion:         | ON         | ~ | Detection |
|            | Duration:       | 10 Sec.    | ~ |           |
| Action     |                 |            |   |           |
| E-Mail:    | External Alar   | m 🔲 Motion |   |           |
| FTP:       | External Alar   | m 🔲 Motion |   |           |
| SMS:       | External Alar   | m 🕅 Motion |   |           |
| Alarm Out: | 🗹 External Alar | m 📃 Motion |   |           |
|            | External Alar   | m          |   |           |

## 🗆 🗆 Detecção

| Item           | Descrição                                                                                                    |  |  |  |  |
|----------------|----------------------------------------------------------------------------------------------------|--|--|--|--|
| Alarme Externo | Habilita ou desabilita a detecção de alarme externo por um dispositivo conectado no alarme in. Podendo ser definido como N.O. ou N.F, dependendo da configuração do seu dispositivo de alarme.          |  |  |  |  |
| Movimento      | Ativar ou Desativa a detecção de movimento.                                                                                                    |  |  |  |  |
|                | Função não suportada quando utilizado um stream Motion JPEG.                                                                                                    |  |  |  |  |
|                | Quando "ON" for selecionado, clique em "Detection" para acessar a pagina de configuração de área:                                                                                                    |  |  |  |  |
|                | Detection Configuration                                                                                                    |  |  |  |  |
|                | Sensitivity:                                                                                                    |  |  |  |  |
|                | Selecione a sensibilidade da detecção de movimento: High, Normal or Low.                                                                                                    |  |  |  |  |
|                | Configuração da área:                                                                                                    |  |  |  |  |
|                | Defina a área de detecção de movimento, selecione as grades de área com o mouse. A parte de rosa representa a área que não                                                                              |  |  |  |  |
|                | esta sendo detectada enquanto a parte sem as grades rosa sao as areas sob detecção. Voce pode definir varias areas em detecção.<br>Clique em "Limpar tudo" para cobrir toda a área inibindo a detecção. |  |  |  |  |
|                | Clique em "Selecionar tudo" para liberar toda a área para detecção.                                                                                                    |  |  |  |  |
| Duration       | Defina a duração da Gravação por Alerta (5 / 10 / 20 / 40 segundos).                                                                                                    |  |  |  |  |

#### Ação

Pode-se definir como a câmera enviara o alerta de eventos.

| Item      | Descrição                                                                                                    |
|-----------|----------------------------------------------------------------------------------------------------|
| E-Mail    | Selecione o tipo de notificação de email irá receber.                                                                                                    |
|           | Depois, clique no titulo "E-Mail" (em azul) para configurar o tipo de mídia (H264 / JPEG / MPEG4), formato (AVC / AVI), e o horário de gravação (1 ~ 5 segundos) para o vídeo do evento. |
|           | A câmera irá enviar o vídeo capturado para o endereço de email(s) atribuído em "Network" "E-Mail" uma vez que o tipo de evento selecionado ocorrer.                                      |
| FTP       | Selecione o tipo de evento que você deseja receber de notificações FTP quando ocorrer.                                                                                                   |
|           | Então, clique no titulo "FTP" (em azul) para configurar o tipo de mídia (H264 / JPEG / MPEG4), formato (AVC / AVI),                                                                      |
|           | e o horário de gravação (1 $\sim$ 5 segundos) para o vídeo do evento.                                                                                                    |
|           | A câmera fará o upload do vídeo capturado para o site FTP definido em "Network" "FTP" sempre que ocorrer o evento.                                                                       |
| SMS       | Selecione o tipo de evento que irá acionar o envio da mensagem de texto.                                                                                                    |
| 51415     | A câmera irá enviar uma mensagem de texto para o numero do celular, definido em "Network" "SMS" sempre que ocorrer o evento.                                                             |
| Alarm Out |                                                                                                    |
|           | Selecione o tipo de evento que acionara o dispositivo de saída de alarme.                                                                                                    |
|           | Então, clique no titulo "Alarm Out" (em azul) para configurar as regras de alerta (LOW / HIGH).                                                                                          |
| Record    | Selecione o tipo de evento que irá acionar o vídeo.                                                                                                    |

## 3.7 Geral

## 3.7.1 Geral

Para alterar o idioma utilizado, selecione na lista de opções "Language".

Para bloquear o acesso à câmera quando ela não é usada após um tempo, selecione "5 MIN", "15 MIN" ou "30 MIN" na lista do menu "Auto Lock Time", ou selecione "NEVER" para desativar a função.

Nota: Quando o bloqueio da câmera for ativado após o tempo inoperante, será necessário inserir a

#### senha de acesso.

| Language:       | English           | ~ |
|-----------------|-------------------|---|
| Auto Lock Time: | 5 MIN             | ~ |
| MAC Address:    | 00:0E:53:E6:0D:90 |   |

## 3.7.2 Horário

Configure os dados do horário de verão que será utilizado, clique em SAVE para confirmar.

| Time Configuration                                                                                    |                                                          |             |                                     |        |                  |        |   |     |                  |
|----------------------------------------------------------------------------------------------------|----------------------------------------------------------|-------------|-------------------------------------|--------|------------------|--------|---|-----|------------------|
|                                                                                                    | OSD:                                                     | C Enabl     | e 💿 Disab                           | le     |                  |        |   |     |                  |
|                                                                                                    | Date:                                                    | 2011/08     | B/30                                |        |                  |        |   |     |                  |
|                                                                                                    | Time:                                                    | 21          | ▼ : 16                              | ✓ : 41 | ~                |        |   |     |                  |
|                                                                                                    |                                                          |             |                                     | Delead | 1                |        |   |     |                  |
| light Saving Time                                                                                     | 2                                                        |             | Save Save                           | Reload | J                |        |   |     |                  |
| light Saving Time                                                                                     | e<br>onfiguration                                        |             | Dicable                             | Reload | ]                |        |   |     |                  |
| light Saving Time<br>Daylight Saving Time<br>Daylight Saving Time                                     | e<br>onfiguration<br>© Enable                            |             | Disable                             | Reload | ]                |        |   |     |                  |
| <b>light Saving Time</b><br>Daylight Saving Time C<br>Daylight Saving Time:<br>Start Time:            | e<br>onfiguration<br>: © Enable<br>: August              | • • •       | Disable<br>First Week               | Reload | Monday           | ~      | 6 | : 0 | (HH:MM           |
| <b>light Saving Time</b><br>Daylight Saving Time<br>Daylight Saving Time:<br>Start Time:<br>End Time: | e<br>onfiguration<br>: © Enable<br>: August<br>: October | •<br>•<br>• | Disable<br>First Week<br>Fifth Week | Reload | Monday<br>Monday | ×<br>× | 6 | : 0 | (HH:MM<br>(HH:MM |

| Função              | Descrição                                                                                                    |
|---------------------|----------------------------------------------------------------------------------------------------|
| Configuração de hor | ário                                                                                                    |
| Data                | Defina a data atual.                                                                                                    |
| Horário             | Defina o horário atual.                                                                                                    |
| Configuração de hor | ário de Verão                                                                                                    |
| Horário de Verão    | Especifique se deseja usar o horário de verão (Enable / Disable).                                                              |
|                     | Se habilitar a função, defina o periodo de tempom (Start Time / End Time), e ajuste o horário de verão em horas (Adjust Time). |

## 3.7.3 Server Log

Pode procurar rápidamente os Logs dos sistema que você deseja, procurando por tipo, clique em "Prev. Page" ou "Next Page" Para encontrar os registros que você quer, ou verifique os tipos de eventos e clique em "Reload" para iniciar.

Para limpar todos logs de evento, clique em "Clear All".

| No. | Event        | Time                | Result |  |
|-----|--------------|---------------------|--------|--|
| 1   | Remote Login | 2011/08/30 20:54:41 | admin  |  |
| 2   | Remote Login | 2011/08/30 20:29:58 | admin  |  |
| 3   | Remote Login | 2011/08/30 18:22:08 | admin  |  |
| 4   | SNTP Update  | 2011/08/30 18:20:06 | Failed |  |
| 5   | Remote Login | 2011/08/30 18:20:03 | admin  |  |
| 5   | Power On     | 2011/08/30 18:19:24 | ON     |  |
| 7   | Power On     | 2011/08/30 18:18:46 | OFF    |  |
| в   | Remote Login | 2011/08/30 18:11:21 | admin  |  |
| 9   | Remote Login | 2011/08/30 18:11:18 | admin  |  |
| 10  | Remote Login | 2011/08/30 18:07:10 | admin  |  |
| 11  | Remote Login | 2011/08/30 18:03:19 | admin  |  |
| 12  | Remote Login | 2011/08/30 18:02:15 | admin  |  |
| 13  | Remote Login | 2011/08/30 18:02:07 | admin  |  |
| 14  | Remote Login | 2011/08/30 18:01:51 | admin  |  |
| 15  | Remote Login | 2011/08/30 17:57:01 | admin  |  |
| 16  | Remote Login | 2011/08/30 17:56:55 | admin  |  |
| 17  | Remote Login | 2011/08/30 17:56:53 | admin  |  |
| 18  | Remote Login | 2011/08/30 17:54:44 | admin  |  |
| 19  | SNTP Update  | 2011/08/30 17:50:48 | Failed |  |
| 20  | Power On     | 2011/08/30 17:50:07 | ON     |  |

## 3.7.4 Online

Você pode verificar os usuários logados no sistema e suas informações. Para atualizar a lista, clique em "Recarregar".

Para permitir o login anônimo, selecione "Ativar" em "Login do usuário anônimo"

Para desabilitar o código de verificação de imagem, selecione "Não" no "Login com imagem CAPTCHA".

| A        | nonymous Viewer Login: | O Enable | <ul> <li>Disable</li> </ul> |            |
|----------|------------------------|----------|-----------------------------|------------|
| Log      | in with CAPTCHA Image: | O Yes    | No                          |            |
|          | Max Online User:       | 10       |                             |            |
| Jsername | IP Address             |          | User Level                  | Media Type |
| admin    | 211.75.84.96           |          | SUPERVISOR                  | H264       |
| admin    | 60.248.97.4            |          | SUPERVISOR                  | H264       |
|          |                        |          |                             |            |
|          |                        |          |                             |            |

## 3.7.5 Conta

Você pode criar uma nova conta para usuário com privilégios de acessos diferentes, excluir ou modificar uma configuração de conta existente.

#### Como criar uma nova conta

Passo1: Clique em "New", e preencha as seguintes colunas.

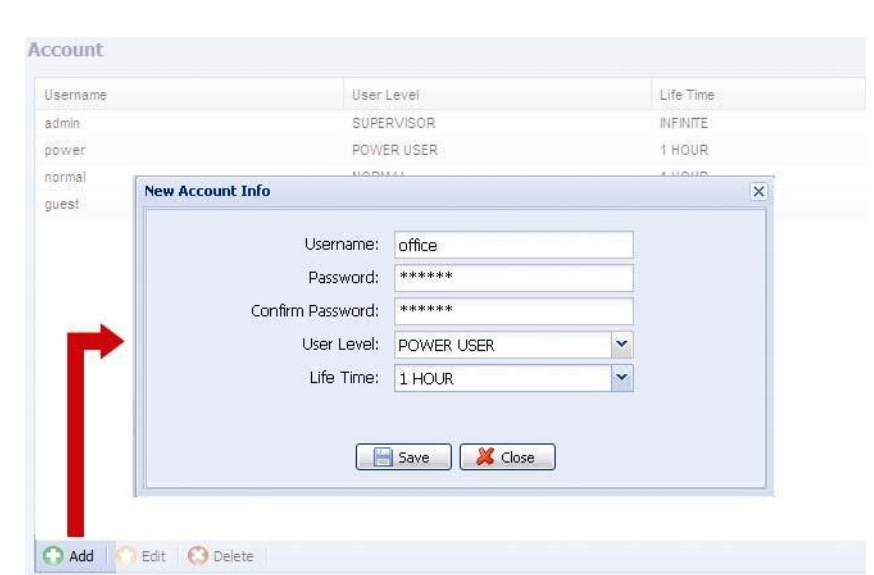

| Coluna           | Descrição                                                                                                    |
|------------------|----------------------------------------------------------------------------------------------------|
| Usuário          | Define o nome de usuário que será usado para o acesso da câmera. O nome do usuário pode ser de até 16 caracteres.          |
| Senha            | Defína a senha que será utilizada pelo usuário remote. A senha pode ser de até 16 caracteres.                              |
| Confirmar Senha  | Digite novamente a senha.                                                                                                  |
| Nivel Usuario    | Defína o nível de permissão do usuário. Existem quatro níveis:<br>SUPERVISOR, POWER USER, NORMAL USER and GUEST.           |
| Tempo de conexão | Selecione quanto tempo será permitido ao usuário permanecer conectado (1 MIN / 5 MIN / 10 MIN / 1 HOUR / 1 DAY / INFINITE) |

Passo2: Em seguida, clique em "Salvar" para salvar sua configuração e criar uma nova conta.

#### Como modificar ou deletar uma conta existente

Passo1: Selecione a conta que deseja deletar ou modificar.

Passo2: Para modificar a conta, clique em "Edit" altere as definições, e clique em "Save". Para remover a conta, clique em "Delete".

Nota: Não é permitidos remover a conta, caso tenha somente uma conta na lista.

#### 3.7.6 Google Maps

Está função é usada para você identificar sua câmera ip.

O sistema irá pedir que você aplique uma Goole Maps Key se seu acesso for negado. Por favor, siga as instruções abaixo caso tenha sido negado:

Passo1: Clique em "Sign up for a Google Maps key" para entrar na pagina de aplicações.

Passo2: Confira os termos e condições, e insira o endereço ip da sua camera. então, clique em "Generate API Key".

Passo3: Copie o API key, e clique em "Update Google Maps Key" no seu browser para colar.

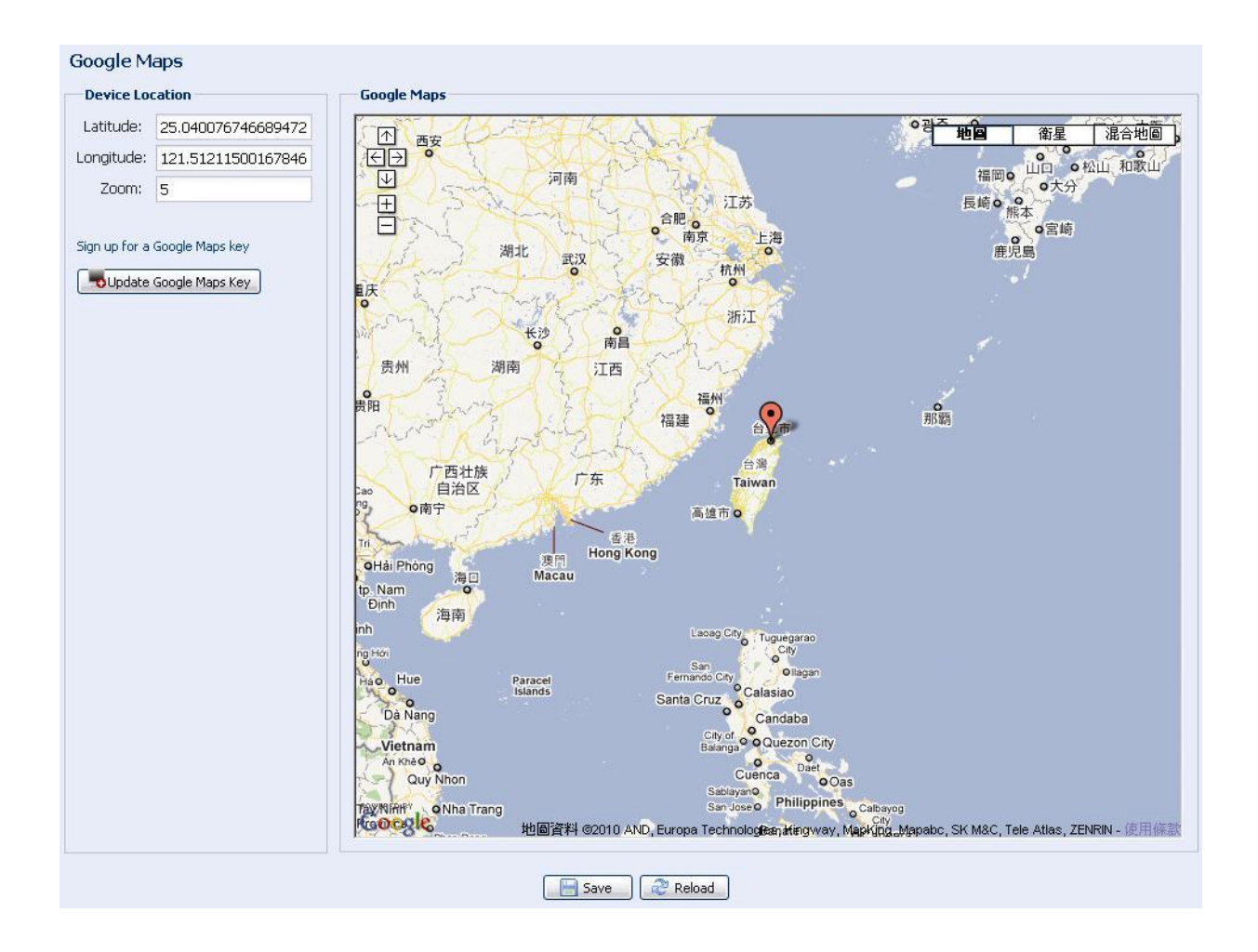

## 3.7.7 Manutenção

## Atualização de firmware

Essa função deve ser utilizada a pedido do distribuidor, quando houver necessidade.

- **Nota:** Antes de atualizar, verifique se o arquivo de firmware é correto para o modelo da câmera com seu instalador ou fornecedor.
- Nota: Os eventos gravados na câmera serão apagados quando atualizado o firmware. Certifique-se que você efetuou backup dos arquivos importantes antes de atualizar o firmware.

Passo1: Selecione " 📕 " no browser para definir onde irá salvar os arquivos do firmware, e selecione um por um até selecionar todos os arquivos (Até quatro arquivos).

| Firmware Version: | 1018-1009-1015-1006    |  |
|-------------------|------------------------|--|
| Firmware File 1:  | C:\fakepath\AppImg.bin |  |
| Firmware File 2:  | C:\fakepath\fboot.bin  |  |
| Firmware File 3:  | C:\fakepath\kernel.bin |  |
| Firmware File 4:  | C:\fakepath\xml.bin    |  |

Passo2: Selecione "Upgrade" para iniciar a atualização.

**Nota:** Você será solicitado em manter as configurações atuais. É recomendado mante-los, ou todas as configurações irão retornar a configuração padrão.

**Nota:** O processo de atualização pode levar alguns minutos. Não desconecte a alimentação durante o período de atualização, ou a atualização irá falhar. A câmera irá reiniciar após a atualização.

### Configuração de Backup do Sistema

Essa função é utilizada para copiar as configurações do sistema "System.bin".

Você pode importar estas configurações de sistema para outra câmera, ou restaurar suas configurações de sistema quando resetar a câmera para suas configurações padrão.

Selecione "System.bin" em "Firmware Upgrade", e selecione "Upgrade" para importar as configurações do sistema.

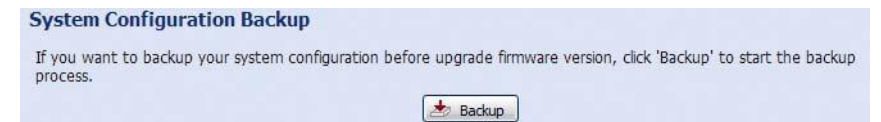

#### Reiniciando o sistema

Selecione "Reboot" para reiniciar sua câmera caso necessário.

| System Reboot                                         |                          |
|-------------------------------------------------------|--------------------------|
| If you want to reboot your system , click 'Reboot' to | start the system reboot. |
|                                                       | ( Reboot                 |

#### Download do Player

Para visualizar os arquivos de download em seu computador, é necessário utilizar o software Player. Clique em "Free Download" para fazer download do player de vídeo, e instale o arquivo.

Player Download If you want to open the video downloaded from playback. Please download and install the player at first.

# ANEXO1 ESPECIFICAÇÕES DO PRODUTO

| ESPECIFICAÇÕES                                        | ADIP459                                                                                                    |
|-------------------------------------------------------|----------------------------------------------------------------------------------------------------|
| Rede                                                  |                                                                                                    |
| Compressão de Rede                                    | H.264 / MPEG4 / MJPEG                                                                                                    |
| Streaming de Video<br>(Encode Modes, IPS, Resolution) | 3 (H.264, MJPEG, MPEG4)                                                                                                    |
| Porta LAN                                             | Sim                                                                                                    |
| Velocidade da LAN                                     | 10/100 Based-T Ethernet                                                                                                    |
| Protocolos Suportados                                 | DDNS, PPPoE, DHCP, NTP, SNTP, TCP/IP, ICMP, SMTP, FTP, HTTP, RTP, RTSP, RTCP,IPv4, Bonjour, UPnP, DNS,UDP,IGMP, QoS                                                                                                    |
| Taxa de Frames                                        | 30FPS                                                                                                    |
| Numero de Usuários Online                             | 10                                                                                                    |
| Segurança                                             | <ul><li>(1) Múltiplos acessos com níveis diferentes</li><li>(2) Filtro de IP</li><li>(3) Autentificação Digest</li></ul>                                                                                                    |
| Acesso Remoto                                         | <ul><li>(1) Via Internet Explorer® pelo sistema Windows®</li><li>(2) Via dispositivos moveis com EagleEyes por iPhone, iPad &amp; Android</li></ul>                                                                                            |
| Camera                                                |                                                                                                    |
| Sensor de imagem                                      | 1 / 2,9" SONY CMOS image sensor                                                                                                    |
| Resolução de Vídeo                                    | 1080P / SXGA / 720P / VGA / QVGA                                                                                                    |
| Iluminação Minima                                     | 1 Lux / F1.4, 0 Lux (IR ligado)                                                                                                    |
| Velocidade do Shutter                                 | 1 / 2 to 1 / 10,000 sec.                                                                                                    |
| Relação S/N                                           | Até 48dB (AGC desligado)                                                                                                    |
| Lente                                                 | F2.8 ~12mm / F1.4 ~F2.8                                                                                                    |
| Angulo de Visualização                                | Wide:109°(H) / 76°(V) / 116°(D) / Tele: 24°(H) / 13,5°(V) / 27°(D)                                                                                                    |
| LED IR                                                | 2 unidades                                                                                                    |
| Alcance Efetivo do IR                                 | Padrão: até 25M / Modo avançado: até 35M                                                                                                    |
| IR Shift                                              | SIM                                                                                                    |
| Balanço de Branco                                     | ATW                                                                                                    |
| AGC                                                   | Auto                                                                                                    |
| Modo IRIS                                             | AES                                                                                                    |
| POE                                                   | SIM (IEEE 802.3af)                                                                                                    |
| Alarme Externo I/O                                    | SIM                                                                                                    |
| Alimentação (±10%)                                    | 12V / 1,5A                                                                                                    |
| Temperatura de Operação                               | -20°C ~40°C                                                                                                    |
| Proteção                                              | IP66                                                                                                    |
| Outros                                                |                                                                                                    |
| Vigilancia Movel                                      | Dispositivos moveis iPad, iPhone & Android                                                                                                    |
| RTC (real-time clock)                                 | SIM                                                                                                    |
| Detecção de Movimento                                 | SIM                                                                                                    |
| Notificação de Evento                                 | FTP / Email / SMS                                                                                                    |
| Digital Pan / Tilt / Zoom                             | SIM                                                                                                    |
| Requerimentos minimos para acesso remoto              | <ul> <li>Intel Core i3 ou superior, ou equivalente AMD</li> <li>2 GB RAM</li> <li>AGP graphics card, Direct Draw, 32MB RAM</li> <li>Windows 7, Vista &amp; XP, DirectX 9.0 ou posterior</li> <li>Internet Explorer 7.x ou posterior</li> </ul> |

\* The specifications are subject to change without notice.

\*\* Dimensional tolerance:  $\pm 5 \text{mm}$ 

## ANEXO 2 TABELA DE REFERENCIA DE CONSUMO DE BANDA

Os dados abaixo, podem ser usados como referencias.

As taxas listadas abaixo são variações de acordo com a resolução, imagem e numero de frames selecionados, a complexidade da área monitorada e a variação dos objetos na mesma influenciam para o consumo.

#### TESTE

Local: Entrada do escritório Codec: H.264 Tipo de Câmera: Câmera Megapixel

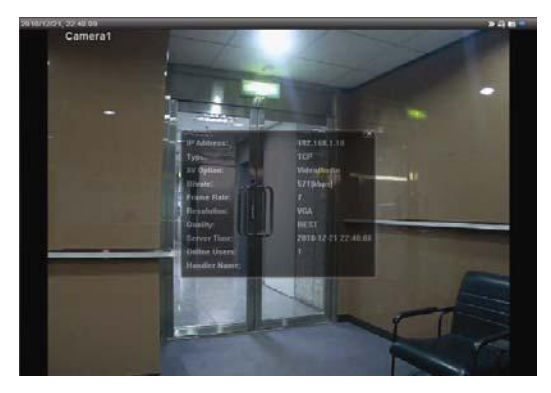

Estático: Sem movimento

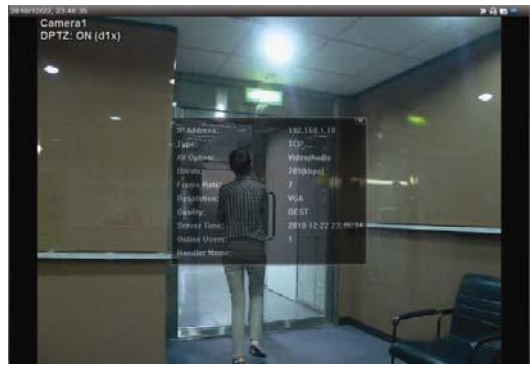

Dinâmico: Um ou duas pessoas movimentando

| Resolução | Qualidade | Taxa Frames | (Dinâmico) kbps | (Estático) kbps |
|-----------|-----------|-------------|-----------------|-----------------|
| SXGA      | Best      | FULL        | 3253            | 3216            |
|           | High      |             | 2375            | 2160            |
|           | Normal    |             | 1571            | 1266            |
|           | Basic     |             | 1465            | 873             |
| VGA       | Best      |             | 2010            | 1261            |
|           | High      |             | 1042            | 1034            |
|           | Normal    |             | 685             | 572             |
|           | Basic     |             | 457             | 350             |
| QVGA      | Best      |             | 646             | 366             |
|           | High      |             | 482             | 350             |
|           | Normal    |             | 302             | 286             |
|           | Basic     |             | 168             | 161             |
| SXGA      | Best      | 1/4         | 1163            | 1076            |
|           | High      |             | 989             | 715             |
|           | Normal    |             | 855             | 534             |
|           | Basic     |             | 719             | 443             |
| VGA       | Best      |             | 789             | 571             |
|           | High      |             | 451             | 447             |
|           | Normal    |             | 349             | 237             |
|           | Basic     |             | 217             | 165             |
| QVGA      | Best      |             | 269             | 147             |
|           | High      |             | 182             | 131             |
|           | Normal    |             | 164             | 113             |
|           | Basic     |             | 97              | 71              |

| Resolution | Quality | Frame Rate | (Dynamic) kbps | (Static) kbps |
|------------|---------|------------|----------------|---------------|
| SXGA       | Best    | 1/15       | 581            | 374           |
|            | High    |            | 405            | 342           |
|            | Normal  |            | 487            | 248           |
|            | Basic   |            | 337            | 141           |
| VGA        | Best    |            | 358            | 79            |
|            | High    |            | 201            | 63            |
|            | Normal  |            | 180            | 28            |
|            | Basic   |            | 92             | 15            |
| QVGA       | Best    |            | 111            | 84            |
|            | High    |            | 99             | 68            |
|            | Normal  |            | 97             | 54            |
|            | Basic   |            | 58             | 42            |

# ANEXO 3 CONEXÃO POE

Este dispositivo suporta PoE (Power-over-Ethernet), desenvolvido para IEEE802.3af, e a alimentação pode ser fornecida através da própria rede (Ethernet) usando o cabo de rede para conectar. Não é necessário cabo de energia. Abaixo, temos dois exemplos de uso de POE.

Quando seu Roteador/ HUB suporta conexões POE.

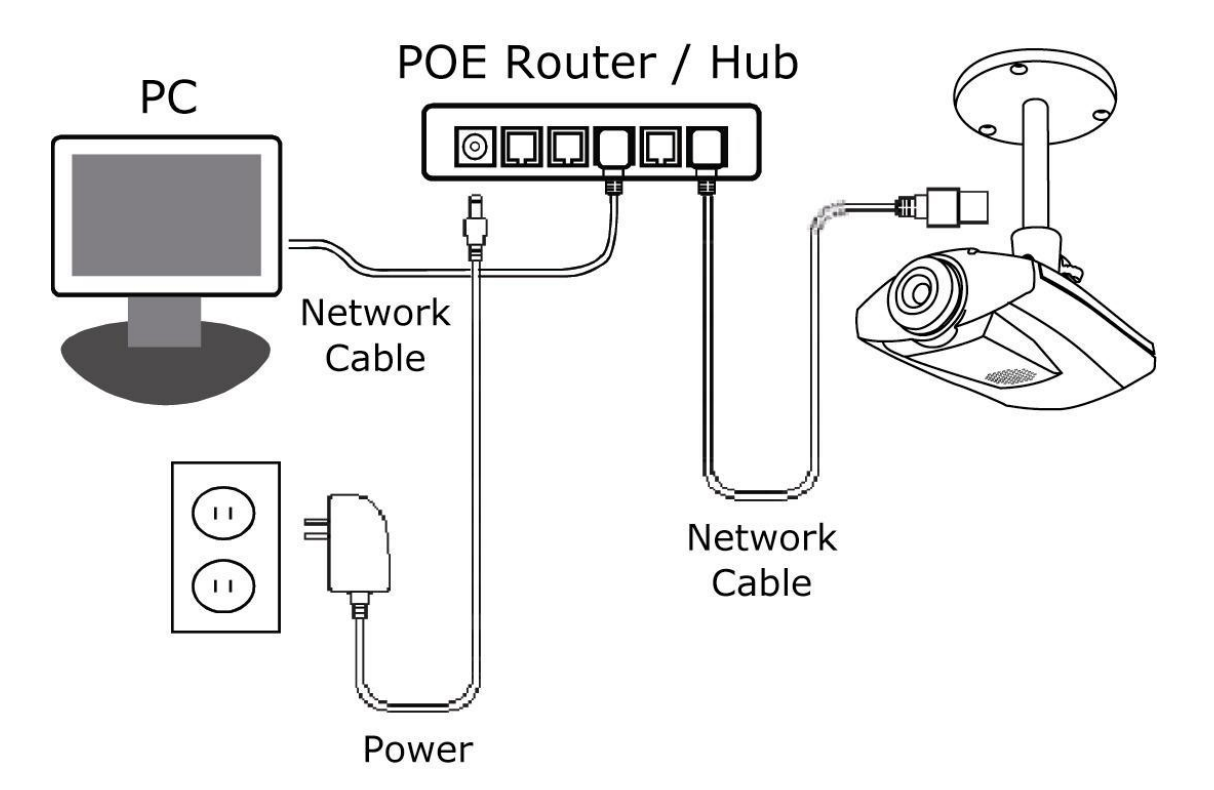

Quando seu Roteador/ HUB não suporta conexões POE (É necessário um POE adicional)

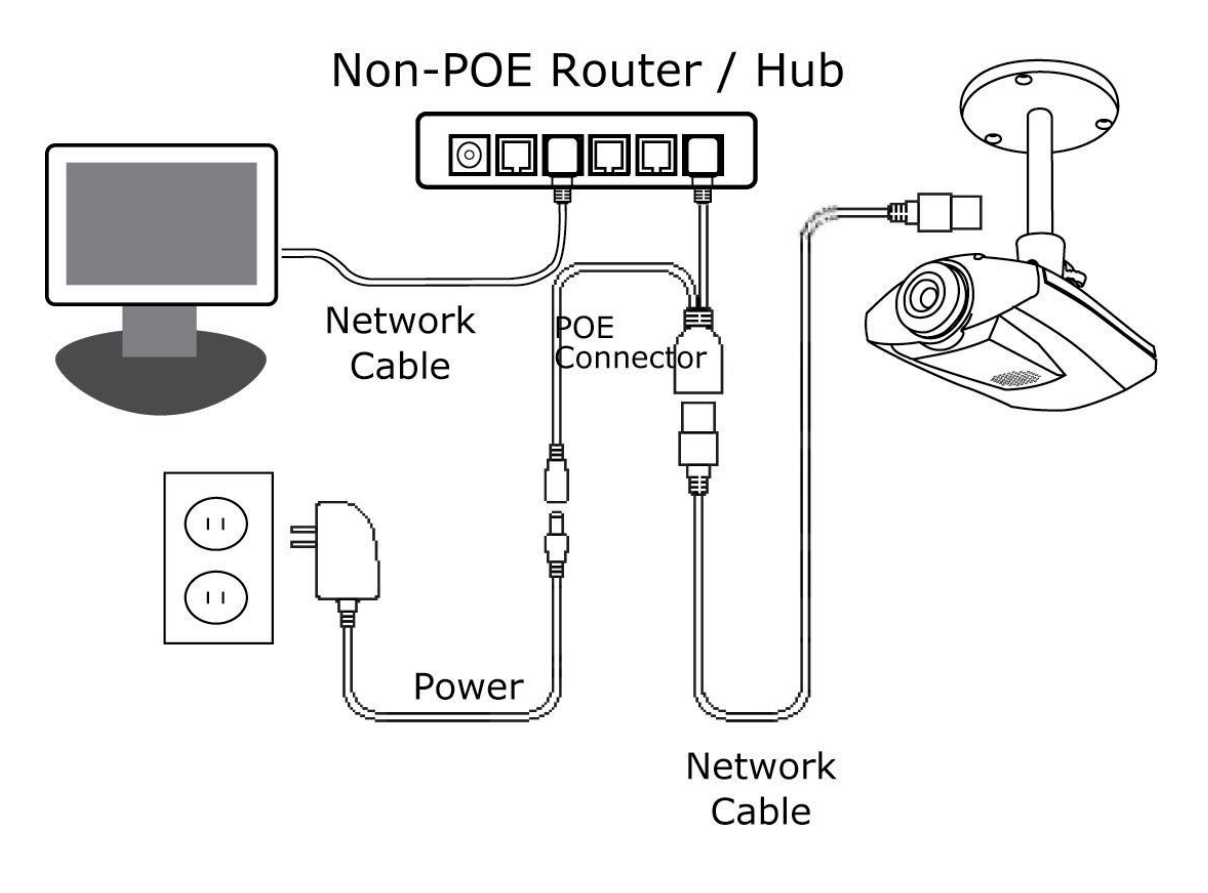

## ANEXO 4 APLICAÇÃO API ID PARA ENVIO DE SMS

Para permitir que a câmera envie automaticamente uma mensagem de texto quando ocorrer um evento, será necessário aplicar seu API ID do Clickatell.

# Nota: O serviço de SMS não é totalmente gratuito. Você só será cobrado a partir da 11<sup>a</sup> mensagem.

Siga os passos para a aplicação.

Passo1: Vá até http://www.clickatell.com/login.php. Em "New Customers", selecione "Clickatell Central

| 地D @ http:/<br>Google C+ | Www.clickatell.com/login.ph | p<br>Go 🖟 🔊 🥵 🕶 🗸 😨 👻 Bookmarks+ 🔊 169 blocked 🛛 🌮 Check + 🔨 AutoLink + 🐚 AutoFill 🍙 Send to+ 🖉                                                                                                    | → |
|--------------------------|-----------------------------|----------------------------------------------------------------------------------------------------|---|
|                          | Home Solutions              | Products Developers Pricing & Coverage Customers About Us Press Center Support                                                                                                    |   |
|                          | My Account                  | You are here: My Account                                                                                                    |   |
|                          |                             | My Account Login                                                                                                    |   |
|                          |                             | Customer Login                                                                                                    |   |
|                          |                             | Existing Clickatell account holders can select their product and login below. Note, username &<br>password are CASE sensitive.                                                                                                    |   |
|                          |                             | Select Product: Please Select Login                                                                                                    |   |
|                          |                             |                                                                                                    |   |
|                          |                             | New Customers                                                                                                    |   |
|                          |                             | If you do not already have an account, take a moment to create one. You will benefit from: <ul> <li>A user-friendly administration interface</li> <li>Free registration and no license fees</li> <li>24/7 Service &amp; Support</li> <li>Web based account accessible from anywhere</li> <li>Multiple payment options</li> </ul> |   |
|                          |                             | Product Selection:                                                                                                    |   |
|                          |                             | Clickatell Central (API) Clickatell Central (API)<br>Clickatell Affiliates<br>Clickatell Affiliates<br>Clickatell Affiliates<br>Clickatell Affiliates                                                                                                    |   |

Passo2: Preencha com seus dados para criar uma conta, e clique em "CONTINUE".

**Nota:** Anote o nome de usuário e senha, e o numero de celular que você especificou aqui para a configuração de definições de SMS.

| <u> </u>                                                                                                    | ouid like to register for:                                                                                                    |
|----------------------------------------------------------------------------------------------------|----------------------------------------------------------------------------------------------------|
| • Clickatell Central V                                                                                                    | Communicator                                                                                                    |
| Step 2 of 4 - Account Setup                                                                                                    |                                                                                                    |
| Select a country specific or International accou                                                                                                    | nt type, based on your requirements for SMS traffic delivery destinations                                                                                                    |
| International Coverage Account: 🧐                                                                                                    | Local Coverage Account: 🧐                                                                                                    |
|                                                                                                    | C≝usa C⊯uk C⊠sa C⊒in C∎                                                                                                    |
| t Crasta Llaurana, taak                                                                                                    |                                                                                                    |
|                                                                                                    |                                                                                                    |
| * Create Password:                                                                                                    | *Enter Security Code: EA9 PG                                                                                                    |
|                                                                                                    |                                                                                                    |
| Step 3 of 4 - Personal Informatio                                                                                                    |                                                                                                    |
| otop o or 4 - 1 or sondrinion natio                                                                                                    | n                                                                                                    |
|                                                                                                    | n                                                                                                    |
| *First Name: tom                                                                                                    | * Country: Taiwan                                                                                                    |
| *First Name: tom<br>* Last Name: lin                                                                                                    | N<br>* Country: Taiwan<br>* Mobile Number: 886 912666475                                                                                                    |
| *First Name: tom<br>* Last Name: lin<br>* Email Address: hien@avtech.com.tw                                                                                               | N * Country: Taiwan * Mobile Number: 886 912666475 (e.g. sample@domain.com)                                                                                                    |
| *First Name: tom<br>* Last Name: lin<br>* Email Address: hien@avtech.com.tw<br>Personal Use Only                                                                          | N * Country: Taiwan * Mobile Number: 886 912666475 (e.g. sample@domain.com)                                                                                                    |
| *First Name: tom<br>* Last Name: lin<br>* Email Address: hien@avtech.com.tw<br>Personal Use Only<br>* Company: secutech                                                   | n * Country: Taiwan * Mobile Number: 886 912666475 (e.g. sample@domain.com) Job Description: Developer                                                                                                    |
| *First Name: tom<br>* Last Name: lin<br>* Email Address: hien@avtech.com.tw<br>Personal Use Only<br>* Company: secutech<br>Company Size: 101 to 500                       | n * Country: Taiwan * Mobile Number: 886 912666475 (e.g. sample@domain.com) Job Description: Developer Industry: IT/Software/Products and Services                                                                                     |
| *First Name: tom<br>*Last Name: lin<br>*Email Address: hien@avtech.com.tw<br>Personal Use Only<br>* Company: secutech<br>Company Size: 101 to 500                         | N * Country: Taiwan * Mobile Number: 886 912666475 (e.g. sample@domain.com) Job Description: Developer Industry: ITT/Software/Products and Services Subindustry: Mobile Applications Provider                                          |
| *First Name: tom<br>*Last Name: lin<br>* Email Address: hien@avtech.com.tw<br>Personal Use Only<br>* Company: secutech<br>Company Size: 101 to 500                        | N * Country: Taiwan * Mobile Number: 886 912666475 (e.g. sample@domain.com) Job Description: Developer Industry: ITT/Software/Products and Services Subindustry: Mobile Applications Provider                                          |
| *First Name: tom<br>*Last Name: lin<br>* Email Address: hien@avtech.com.tw<br>Personal Use Only<br>* Company: secutech<br>Company Size: 101 to 500<br>Emails sent to me r | n * Country: Taiwan * Mobile Number: 886 912666475 (e.g. sample@domain.com) Job Description: Developer Industry: IT/Software/Products and Services Subindustry: Mobile Applications Provider nust be in © Text format or © HTML format |

Passo2: Quando a conta for criada, o sistema irá enviar automaticamente um email para o endereço de email especifico e perguntar se deseja ativar a sua conta.

Clique no link do email, para ativação da conta, e entre na pagina de login.

Insira sua senha, e clique em "Login".

My Account Login

| Customer Login                                                      |                                                            |
|---------------------------------------------------------------------|------------------------------------------------------------|
| Existing Clickatell account holders<br>password are CASE sensitive. | can select their product and login below. Note, username & |
| Select Product: Clickatell Cer                                      | ntral (API) 💌                                              |
| Usemame: <mark>tech</mark>                                          |                                                            |
| ClientID: CTH043                                                    |                                                            |
| Password: ********                                                  | Enter the password you set                                 |
| Login                                                               | to log in.                                                 |

Passo3: Digite o numero do celular (incluindo o numero do pais) que deseja que a mensagem de texto será enviada, e clique em "SEND ACTIVATION CODE". O sistema enviará um código de instalação

para esse numero, para verificação.

Check if you receive a text message from Clickatell.

Verify your Mobile Number

For security reasons you are required ver Enter your mobile phone number;
non-test SMS messages.

Your activation code will be sent to 886912666475 SEND ACTIVATION CODE

If this is not your number, please retype your mobile number in the box above and dick the "Send Activation Code" button.

Enter your activation code here: VERIFY NOW

Passo4: Volte até Clickatell, e clique na aba "Manage my Products".

Então, selecione "HTTP" na lista do menu "My Connections".

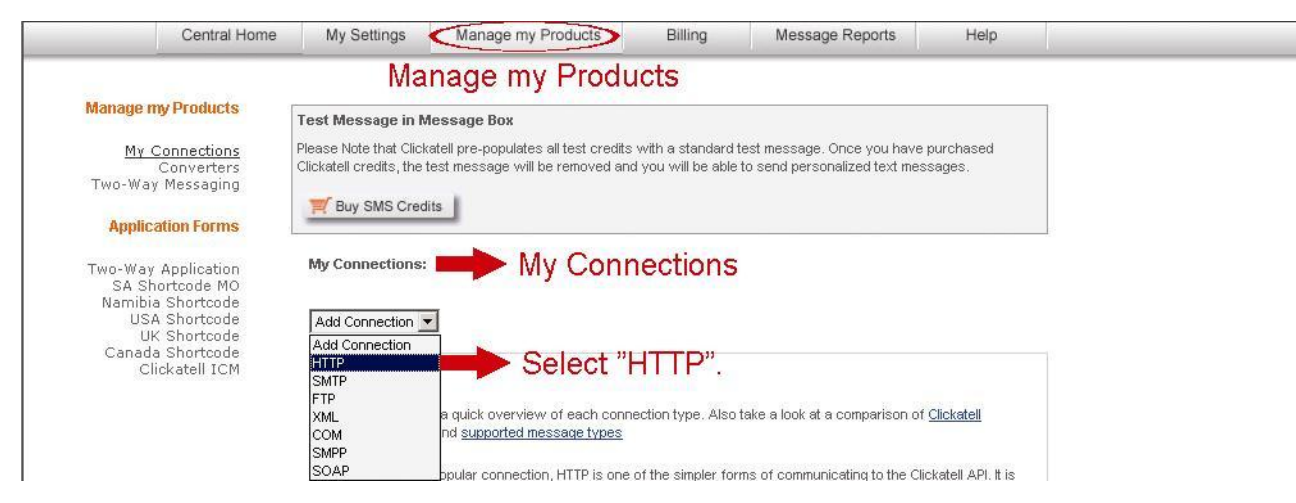

Passo5: Em "Add HTTP API", digite um nome descritivo para este serviço, verifique se o prefixo de discagem está correto e se o tipo de retorno é "HTTP GET". Então, clique "Submit".

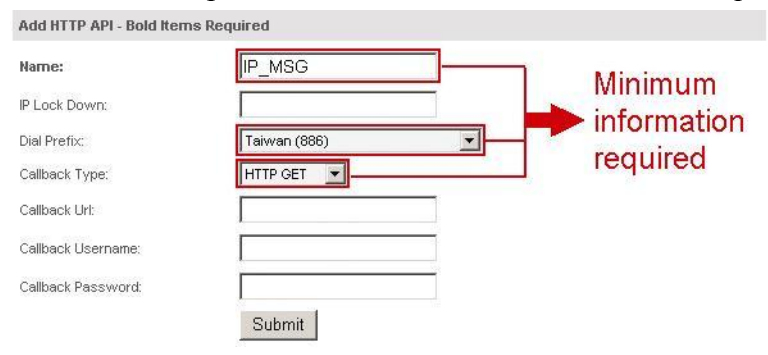

Passo6: Você vai ter a configuração API ID.

| Note: Anote o API ID para configuração de envio SMS fut | lturo |
|---------------------------------------------------------|-------|
|---------------------------------------------------------|-------|

| Add Connection 💌 |          |          | Show All Connection Types 💌 |  |  |
|------------------|----------|----------|-----------------------------|--|--|
| <u>Name</u>      | Type     | API ID ~ | Dialing Code                |  |  |
| IP SMS           | SMTP API | 3218637  | 886 Taiwan                  |  |  |
|                  | LITTO    | 222004.0 | 996 Toiwon                  |  |  |

# APPENDIX 5 Q&A

For more details about Q&A, please visit our official website: <u>www.eagleeyescctv.com/supp\_QnA.aspx</u>.

| Question                                                                                                    | Answer                                                                                                    |
|----------------------------------------------------------------------------------------------------|----------------------------------------------------------------------------------------------------|
| Eu conecto a minha câmera em casa ou no<br>meu serviço através da rede sem fio local.<br>Mais quando estou em outro local não<br>consigo conectar através do dispositivo<br>móvel 3G e nem do meu computador pela<br>internet. Por que? | Você não configurou esta câmera para conexão com a internet somente configurou<br>a LAN. Por favor, siga as etapas no guia de configuração de rede avançadas.<br>Faça o download em <u>www.surveillance-download.com/user/n257.swf</u> para<br>concluir as configurações de rede.É recomendável que você consulte o seu instalador<br>local ou o revendedor antes de realização este serviço, porque geralmente é difícil<br>para uma pessoa que não tem conhecimento de rede realizar as configurações para<br>o acesso externo. |
| Minhas imagens ao vivo não fluem bem.<br>Por que?                                                                                                    | A fluência da imagem, pode ser diretamente afetada pela banda de upload,<br>Eficiência do roteador, banda de download do client, complexidade de visualização<br>Ao vivo, e mais.<br>(Recomendado) Para ter uma imagem com boa fluência, selecione QVGA; para ter<br>uma ótima qualidade de imagem, selecione "SXVGA" de acordo com seu modelo;<br>para ter imagem e fluência normais, selecione "VGA".                                                                                                    |
| O vídeo pisca continuamente. Por que?                                                                                                    | <ul> <li>Por favor, tente ajustar a frequência de linha de energia para "60" ou "50 Hz" da camera.</li> <li>Para usuários do iPhone, acesse a câmera e selecione " ?" no canto superior direito para entrar na pagina de configuração da câmera IP. Em seguida entre em "Configuração avançada" "Câmera" para alterar as configurações.</li> <li>Acessando pelo Internet Explorer, selecione "Config." "Camera" "Camera".</li> </ul>                                                                                              |

# ANEXO 6 TABELA DE TEMPO DE GRAVAÇÃO

Abaixo uma tabela de referencia do tempo de gravação para cada resolução.

O tempo de gravação é um valor médio coletado de ambas as condições de teste indicadas no ambiente testado, devendo ser utilizadas somente como referencia.

O tempo depende muito da resolução, qualidade e taxa de frames utilizada e a complexidade da área de movimento juntamente com a freqüência de movimento na área.

#### Características do Teste

Local: Escritório

Área Monitorada: 1.5 metros a frente da câmera.

Alerta de Eventos:

- (1) Uma pessoa passando pela área de monitoramento.
- (2) Duas pessoas passando pela área de monitoramento. Um vai embora imediatamente, o outro fica um pouco e depois vai embora.

| Resolução de Gravação   | SXGA | VGA | QVGA |
|-------------------------|------|-----|------|
| Tempo de Gravação (seg) | 25   | 115 | 211  |